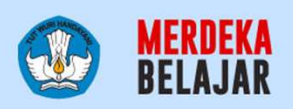

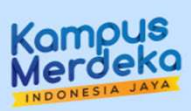

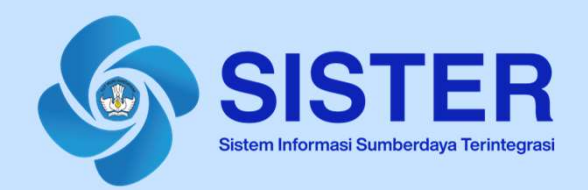

## Layanan Satu Data dan Satu Platform SDM Pendidikan Tinggi

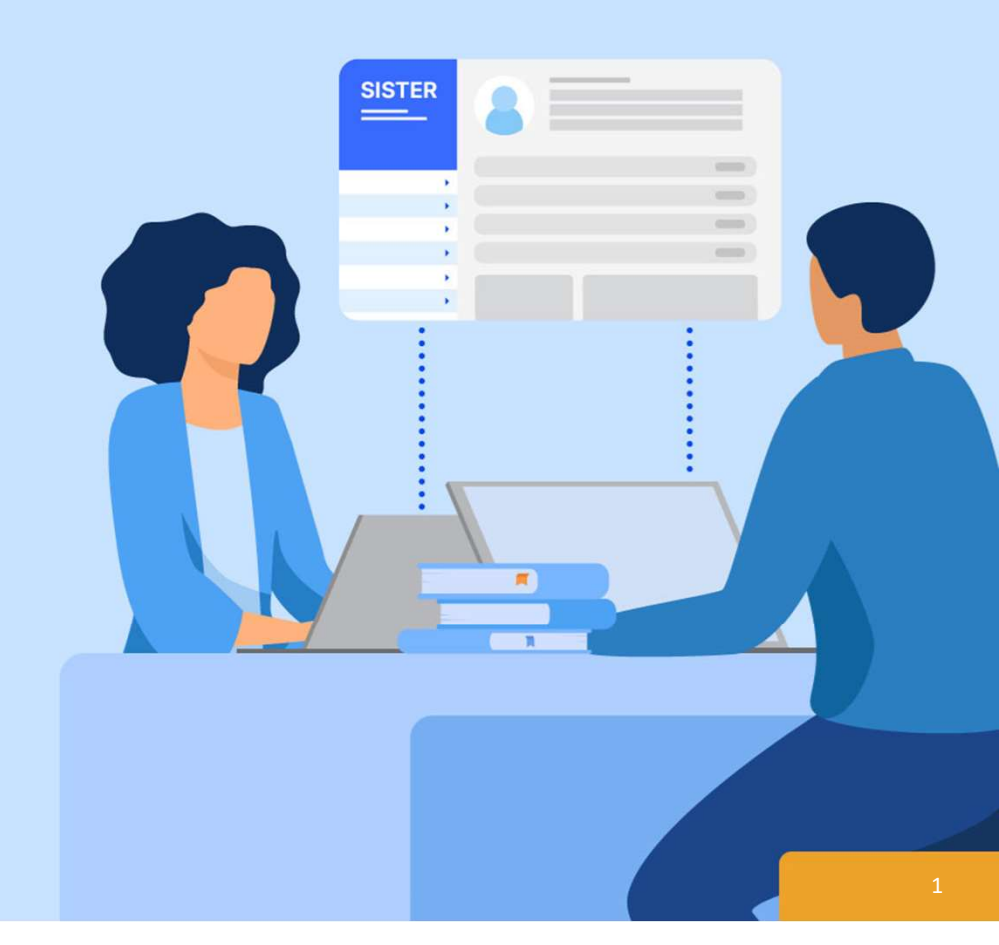

November 2024

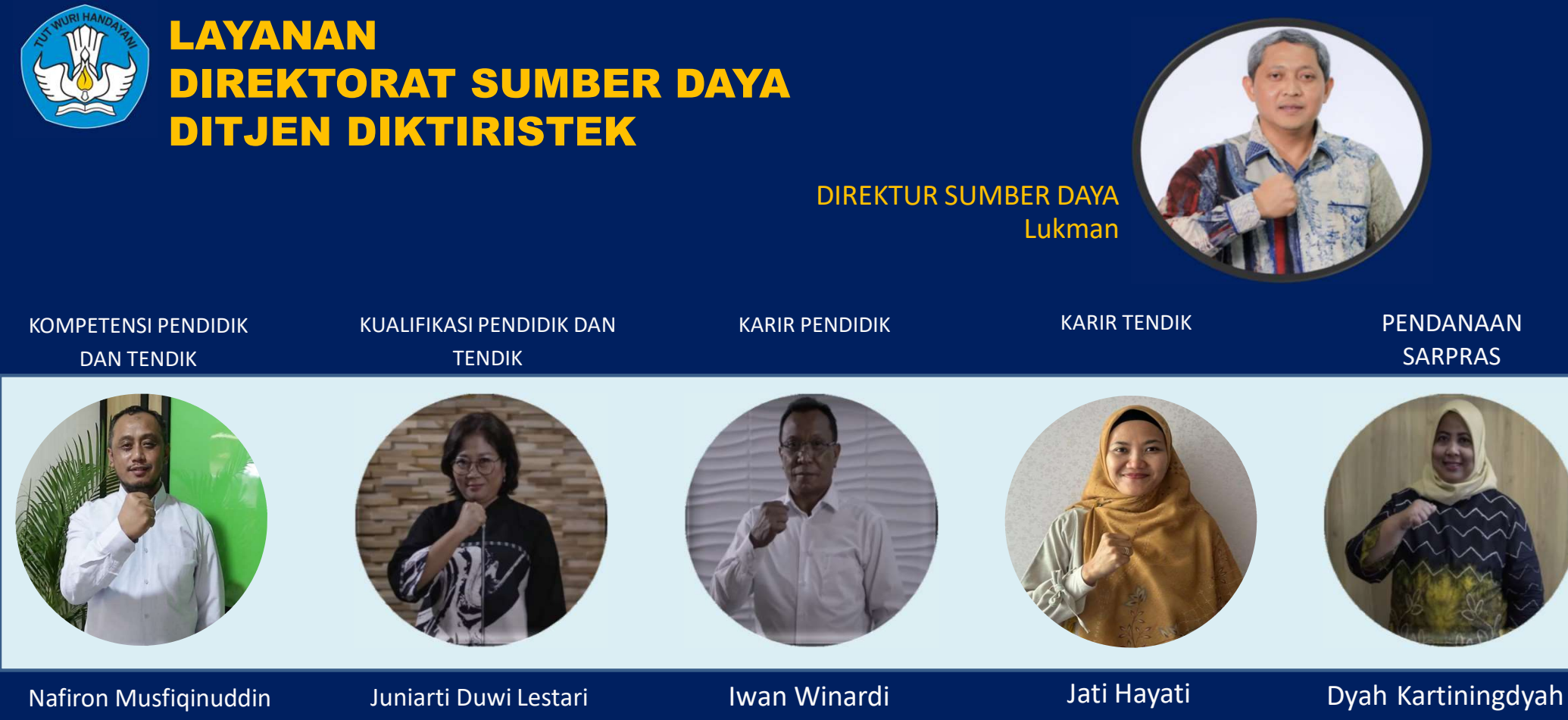

## Melayani, Akuntabel, Jujur, dan Unggul

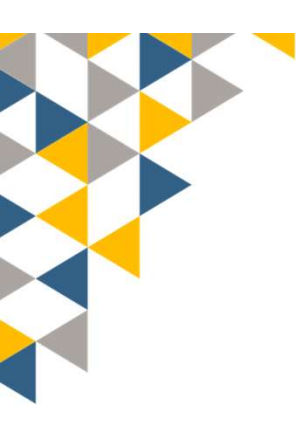

## PENGELOLA SDM KEMDIKBUDRISTEK

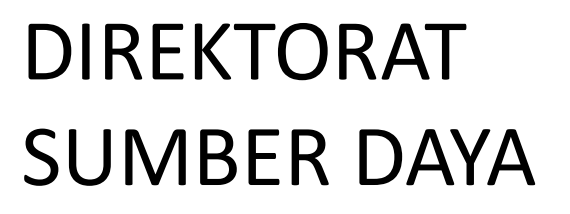

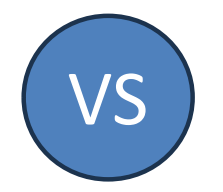

(Perumusan Kebijakan dan fasilitasi program pengembangan degree, non degree, dan karir jabatan akademik dosen dan tendik PTN/PTS) BIRO SUMBER DAYA MANUSIA

(Administrasi kepegawaian ASN)

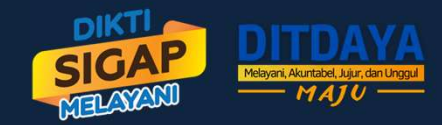

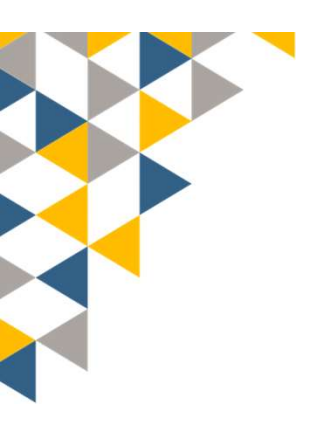

## **PENYELENGGARA DATA**

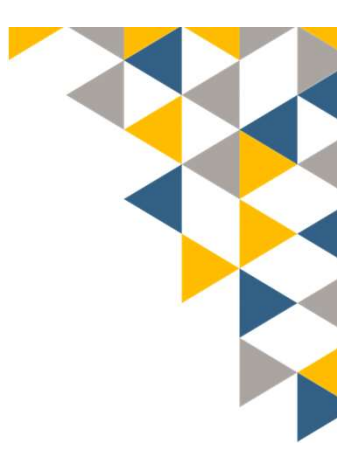

## DIREKTORAT SUMBER DAYA

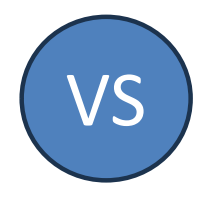

(Perumusan Kebijakan Registrasi/Perubahan Data Dosen/Tendik Pendidikan Tinggi & Validator ajuan Registrasi/Perubahan Data Dosen/Tendik PTN pada PDDIKTI)

## PUSDATIN / DATIN DIKTI

(Pengembang Sistem Informasi/Wali Data PDDIKTI)

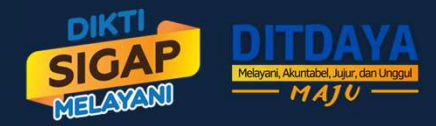

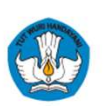

#### Landasan Hukum

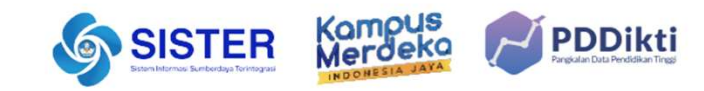

#### UU Guru Dosen 14/2005 & UU Pendidikan Tinggi 12/2012

Definisi Dosen UU Guru Dosen 14/2005

- Pasal 1 ayat [2]: Dosen adalah pendidik profesional dan ilmuwan dengan <u>tugas utama</u> mentransformasikan, mengembangkan, dan menyebarluaskan ilmu pengetahuan, teknologi, dan seni melalui pendidikan, penelitian, dan pengabdian kepada masyarakat.
- Pasal 45: Dosen <u>waiib</u> memiliki kualifikasi akademik, kompetensi, sertifikat pendidik, sehat jasmani dan rohani, dan memenuhi kualifikasi lain yang dipersyaratkan satuan pendidikan tinggi tempat bertugas, serta memiliki kemampuan untuk mewujudkan tujuan pendidikan nasional.
- Pasal 48 ayat (1): Status dosen terdiri atas dosen tetap dan dosen tidak tetap.

#### Satu Data

- 1. Undang-Undang Guru Dosen Nomor 14 Tahun 2005
- 2. Undang-Undang Pendidikan Tinggi Nomor 12 Tahun 2012
- 3. Peraturan Presiden Nomor 95 Tahun 2018 tentang Sistem Pemerintahan Berbasis Elektronik
- 4. Peraturan Presiden Nomor 39 Tahun 2019 tentang Satu Data Indonesia
- 5. Permendikbudristek Nomor 31 Tahun 2022 tentang Satu Data Pendidikan, Kebudayaan, Riset dan Teknologi , Pasal 1 ayat (2), dan Pasal 3 ayat (2)
- 6. Permendikbudristek Nomor 44 Tahun 2024
- 7. Kepmendikbudristek Nomor 133/M/2023 tentang Petunjuk Teknis Data Pendidikan, Data Penelitian, Dan Data Pengabdian Kepada Masyarakat Pada Pendidikan Tinggi

#### Perubahan mindset dalam pengelolaan Dosen

| Sebelum     | Sesudah                                                                                                    |
|-------------|----------------------------------------------------------------------------------------------------|
| NIDN        | NUPTK (masing-masing PTK mempunyai nomor unik).<br>Selanjutnya akan terdapat tiga Status:                                                                                                    |
| NIDK<br>NUP | <ul> <li>A. Dosen tetap: bekerja penuh waktu pada<br/>perguruan tinggi dan memenuhi beban kerja<br/>sama dengan atau lebih dari 12 SKS.</li> <li>B. Dosen tidak tetap: bekerja paruh waktu pada<br/>perguruan tinggi dan memenuhi beban kerja &lt;12<br/>svs</li> </ul> |
|             | <b>C. Tenaga Pengajar Bukan Dosen:</b> Pendidik bukan Dosen yang berfokus kepada pengajaran.                                                                                                    |

- Registrasi dosen tidak lagi menerbitkan NIDN/NIDK/NUP tapi hanya NUPTK
- Dosen dilihat berdasarkan tipe dan ikatan kerja Dosen

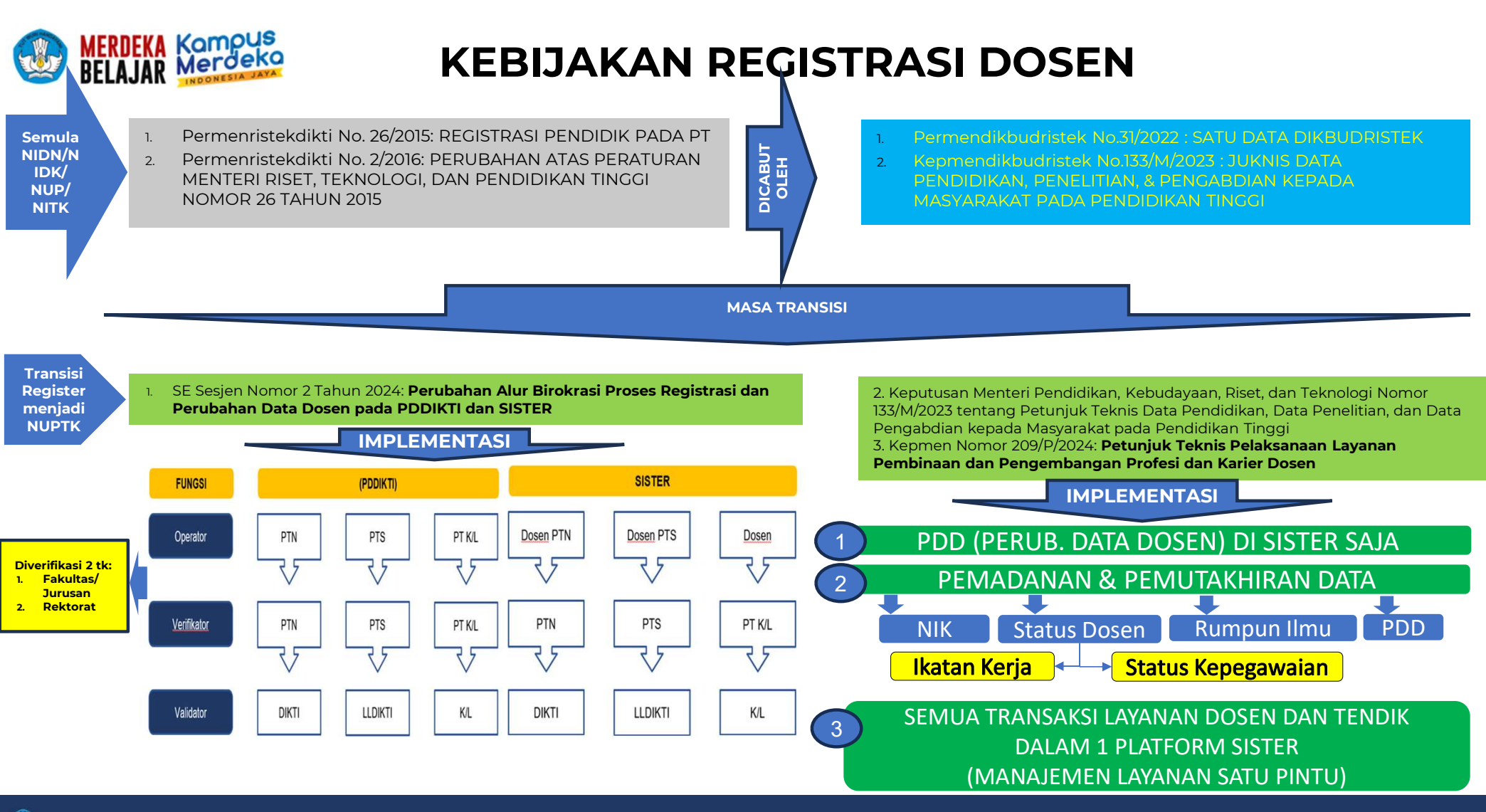

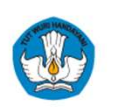

### SDM Perguruan Tinggi

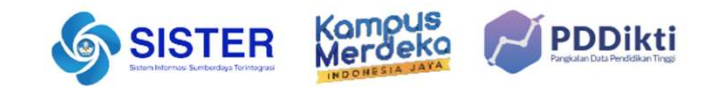

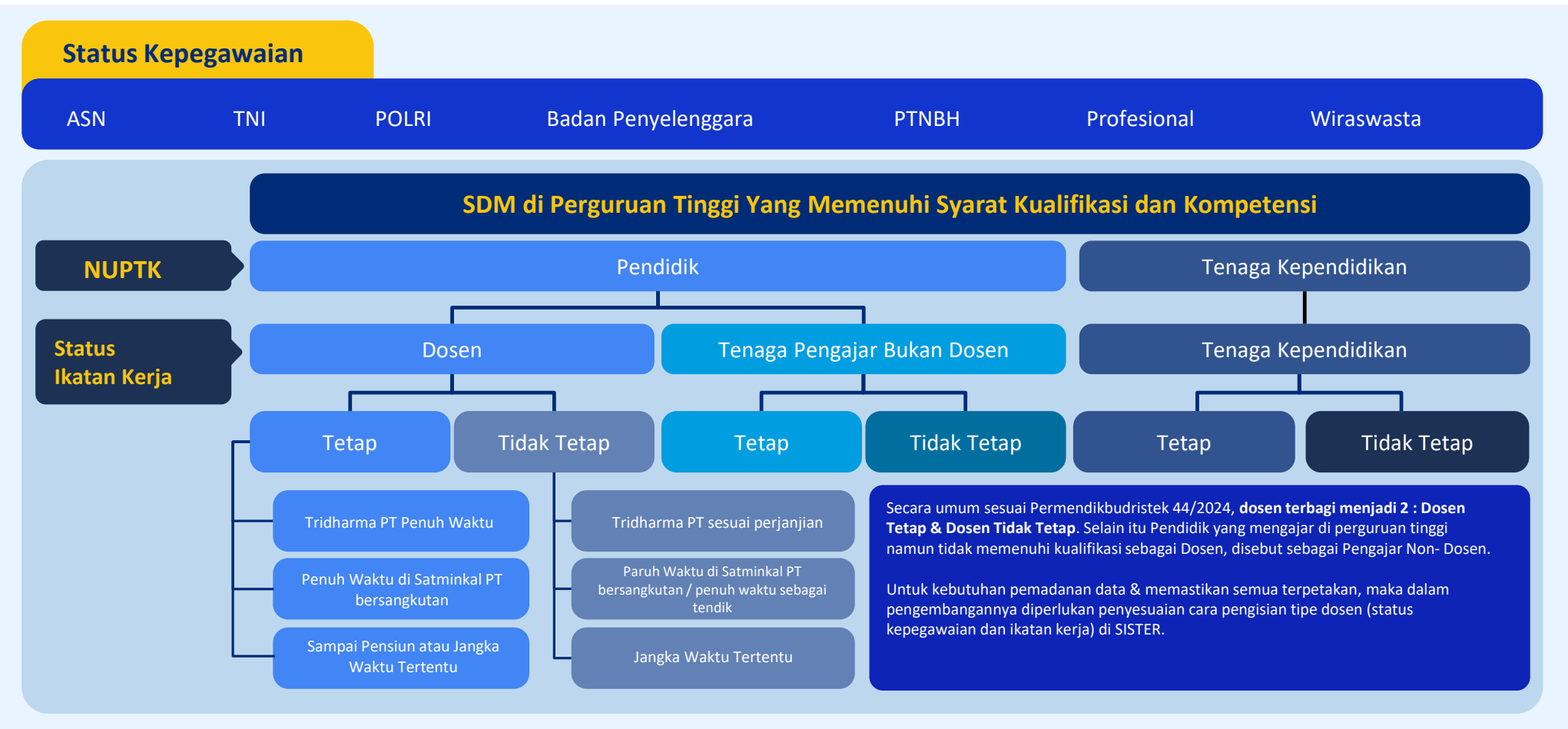

Manajemen PTK | Kementerian Pendidikan, Kebudayaan, Riset, dan Teknologi

### Status Pemadanan Data per 1 November 2024 – UNIVERSITAS 007

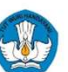

(Sumber: PDDIKTI dan Sister)

| Belum<br>Verifikasi N | NIK | Terverifikasi<br>NIK | Belum<br>Pemadanan<br>Status Dosen | Sudah<br>Pemadanan<br>Status Dosen |
|-----------------------|-----|----------------------|------------------------------------|------------------------------------|
| 3                     |     | 599                  | 0                                  | 602                                |

| Nam | Ikatan Kerja 🕶 | Jabatan Akadem 🝸 | Pendidik 💌 | Program Studi 🗾 🗾        | Padan 🏼 |
|-----|----------------|------------------|------------|--------------------------|---------|
| XXX | Dosen Tetap    | Lektor           | S2         | Sastra Inggris (S1)      | Belum   |
| YYY | Dosen Tetap    | Asisten Ahli     | S2         | Manajemen (S1)           | Belum   |
| ZZZ | Dosen Tetap    | -                | S2         | PGSD Anak Usia Dini (S1) | Belum   |

Catatan:

- 1. XXX, masa kerja 14 th, terakhir terlaporkan: mengajar gasal 2023-2024, penelitian dan abdimas tahun 2023
- 2. YYY, masa kerja 22 th, terakhir terlaporkan: mengajar genap 2023-2024, penelitian dan abdimas NIHIL
- 3. ZZZ, masa kerja nihil, usia 40 th, terakhir terlaporkan, mengajar genap 2016-2017, penelitian dan abdimas nihil

| Nam | Ikatan Kerja 🕶 | Jabatan Akadem 🝸 | Pendidik 💌 | Program Studi             | •    | Padan | • |
|-----|----------------|------------------|------------|---------------------------|------|-------|---|
| QQQ | Dosen Tetap    | Asisten Ahli     | S2         | Hukum Bisnis Syariah (S1) | Suda | h     |   |

#### Catatan:

QQQ, sudah verifikasi NIK, sudah dipadankan statusnya, namun tercatat di PDDIKTI masa kerja hamper 7 tahun terakhir terlaporkan mengajar semester gasal 2022-2023, penelitian dan abdimas nihil

Paparan Sosialisasi SISTER (versi Cloud) | Kementerian Pendidikan, Kebudayaan, Riset, dan Teknologi

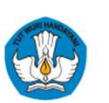

#### Migrasi PDDIKTI-Admin ke SISTER

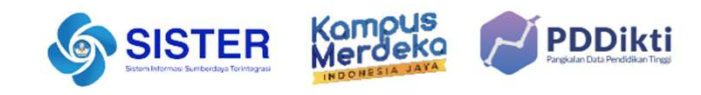

Terdapat beberapa layanan Dosen yang semula berada di PDDIKTI Admin menjadi terpusat dalam satu sistem terintegrasi di platform SISTER, tepatnya pada menu **Manajemen PTK.** 

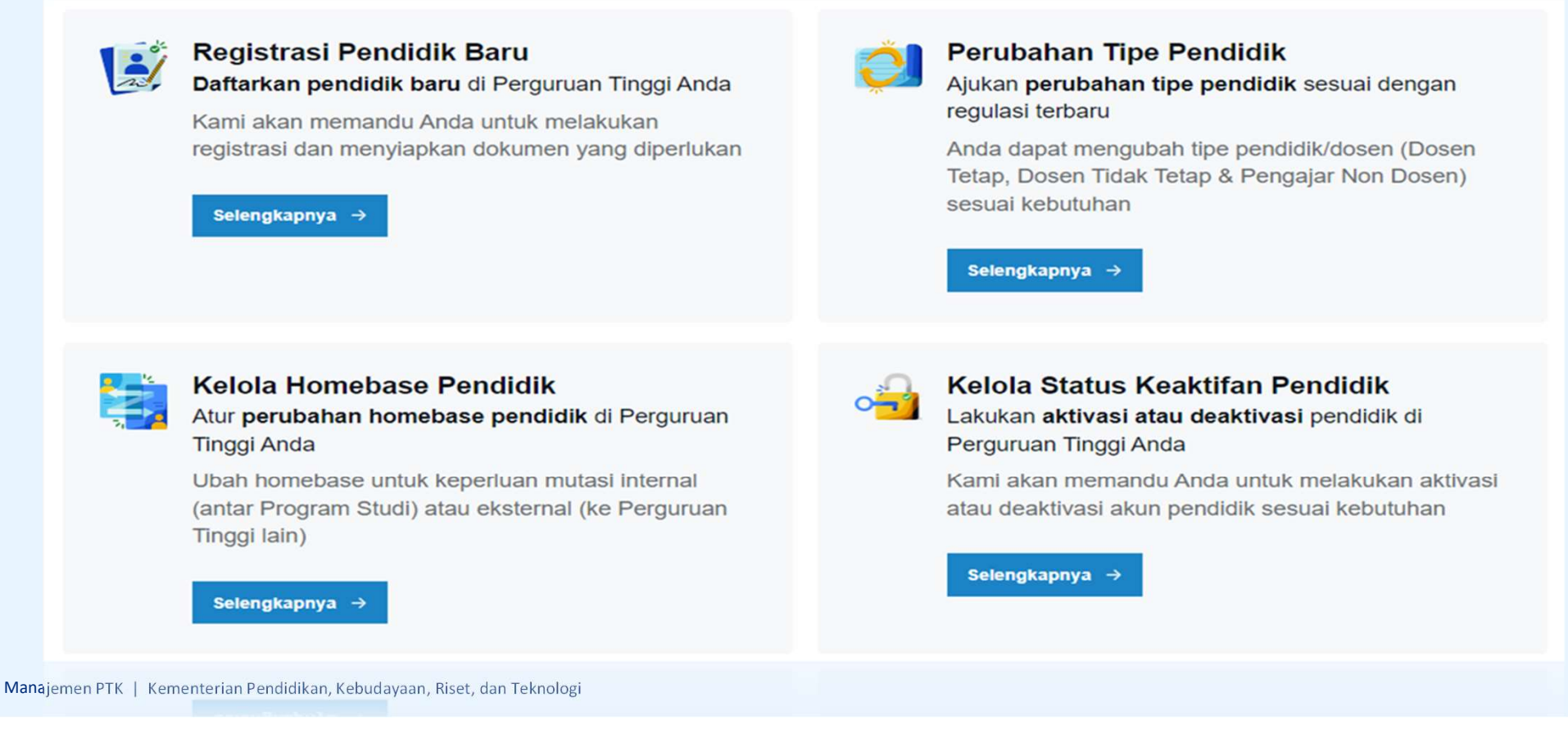

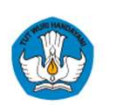

### Perbedaan Layanan PDDIKTI-Admin & Manajemen PTK

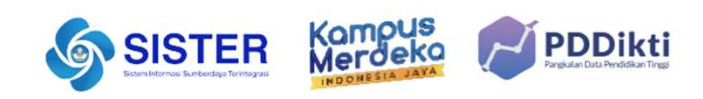

| No | Proses Bisnis                 | PDDIKTI-Admin                                                                                                    | Manajemen PTK                                                                                                    |
|----|-------------------------------|----------------------------------------------------------------------------------------------------|----------------------------------------------------------------------------------------------------|
| 1  | Registrasi Dosen              | Nomenklatur lama dengan Register NIDN dan NIDK                                                                                                    | Nomenklatur Baru dengan register NUPTK                                                                                                    |
| 2  | Perubahan Tipe<br>Dosen       | Perubahan registrasi dosen (NUP ke NIDK, NIDK ke NIDN,<br>dst)                                                                                                    | Perubahan Ikatan Kerja (Dosen Tetap, Dosen Tidak Tetap, Tenaga<br>Pengajar Dosen) dan Status Kepegawaian (PNS, Non PNS)                                      |
| 3  | Mutasi Internal               | Jumlah Dosen Tetap Minimal dan Pendidikan Akhir tidak<br>terkondisikan                                                                                                    | Terkondisikan oleh Sistem                                                                                                    |
| 4  | Mutasi Eksternal              | <ul> <li>Jika terdapat perubahan status perlu mengajukan<br/>perubahan tipe Dosen</li> <li>Harus mengunggah SK Lolos dari Instansi Asal</li> </ul>                                                                                                    | <ul> <li>jika tipe dosen berubah, dilakukan sekaligus</li> <li>Tidak mengunggah dokumen SK Lolos dari Instansi Asal</li> </ul>                               |
| 5  | Perubahan Status<br>Keaktifan | <ul> <li>Proses Perubahan Status keaktifan dosen menjadi cuti<br/>belajar, izin belajar, tugas belajar sebelumnya<br/>dilakukan di SISTER melalui Menu Ajuan Kolektif</li> <li>Proses penonaktifan akun dosen pada menu<br/>perubahan jenis keluar</li> </ul> | <ul> <li>Seluruh proses perubahan status keaktifan dapat dilakukan<br/>di SISTER.</li> <li>Khusus penonaktifan akun, NUPT dinonaktifkan</li> </ul>           |
| 6  | Pengaktifan<br>kembali        | Melalui menu klaim dosen                                                                                                    | nomenklatur baru, sekaligus mendapatkan NUPTK bagi Dosen<br>yang belum memiliki, atau pengaktifan kembali NUPTK lama bagi<br>Dosen yang sudah memiliki NUPTK |

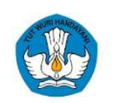

#### Alur Birokrasi Registrasi dan PDD di SISTER

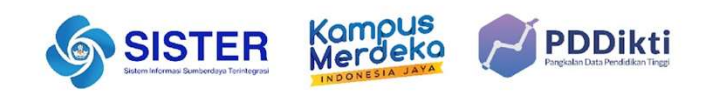

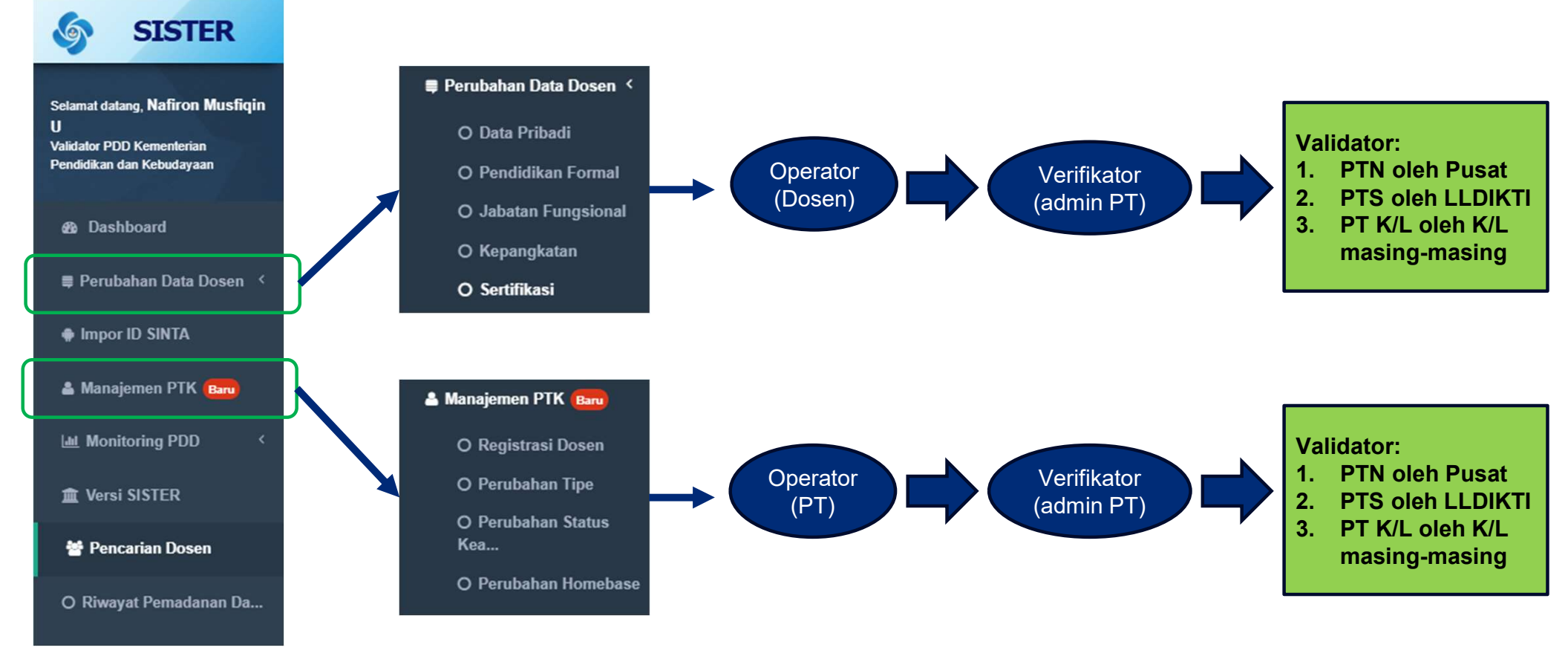

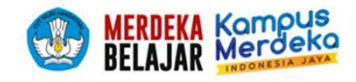

## **BATAS USIA PENSIUN**

Pasal 67

- Dosen dapat diberhentikan dengan hormat dari jabatan sebagai dosen karena:
  - a. Meninggal dunia;
  - b. Mencapai batas usia pensiun;
    - c. Atas permintaan sendiri;
    - Tidak dapat melaksanakan tugas secara terus-menerus selama 12 (dua belas) bulan karena sakit jasmani dan/atau rohani; atau
    - e. Berakhirnya perjanjian kerja atau. kesepakatan kerja bersama antara dosen dan penyelenggara pendidikan.
- (4) Pemberhentian dosen karena batas usia pensiun sebagaimana dimaksud pada ayat (1) huruf b dilakukan pada usia 65 (enam puluh lima) tahun.
- (5) Profesor yang berprestasi dapat diperpanjang batas usia pensiunnya sampai 70 (tujuh puluh) tahun.

UU 14 / 2005 TENTANG GURU DAN DOSEN

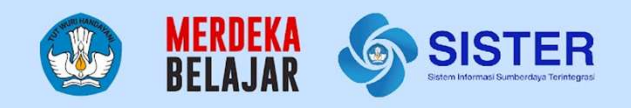

## Pusat Informasi & Pusat Bantuan

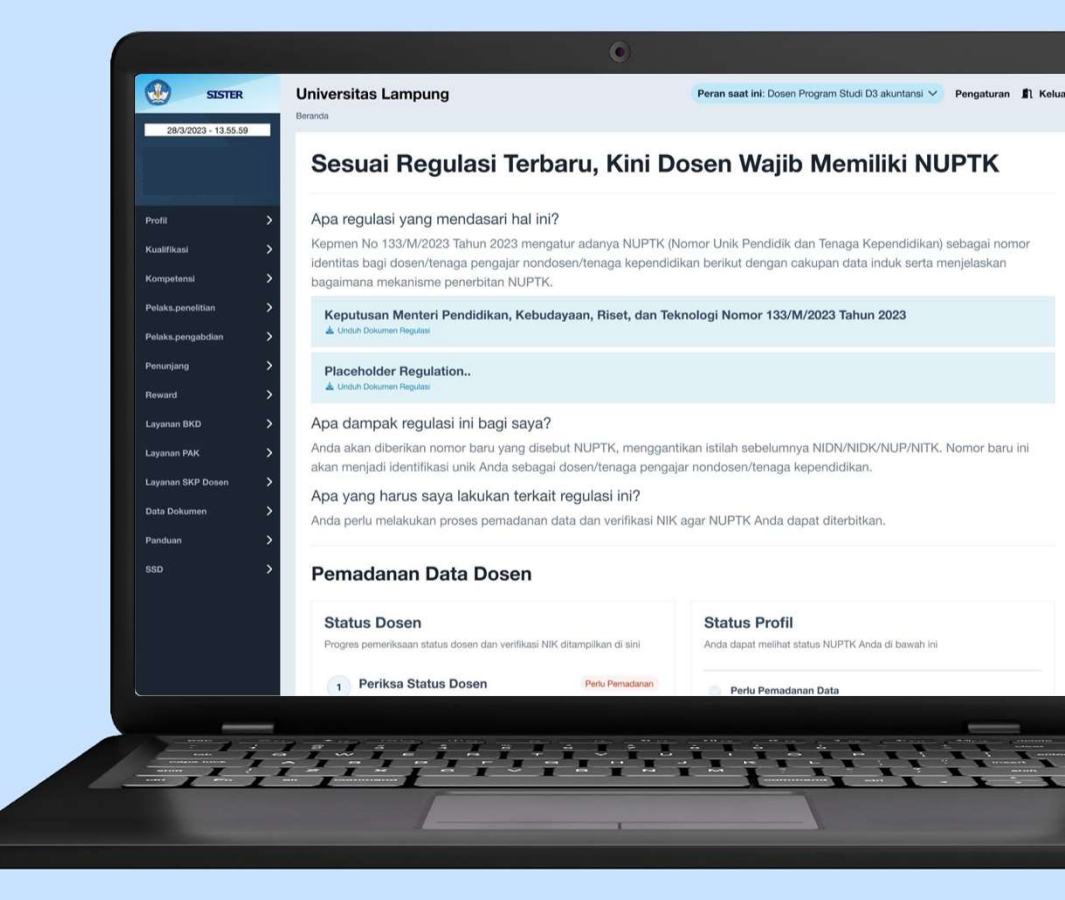

Paparan Sosialisasi SISTER (versi Cloud)

## **Pusat Informasi SISTER**

| Sistem Informasi Sumberdaya<br>Terintegrasi | 1 Panduan SISTER                                                                                    |                                                                                                    | Beranda Surat E | iaran Panduan | Soat Sering Ditanya | Perlu diketahui:<br>1 Tim Kemend<br>menyiapkan<br>berbagai info                                                                                                    |
|---------------------------------------------|----------------------------------------------------------------------------------------------------|----------------------------------------------------------------------------------------------------|-----------------|---------------|---------------------|----------------------------------------------------------------------------------------------------|
|                                             | ✓       Parduan         ✓       Dortal Informasi Regulasi Peralihan Dosen         ✓       ▲ 0 suka< | Cari Artikel Cari Panduan Terkait Portal Informasi Regulasi Peralihan Dosen Informasi Periliaan Fitur Baru di SISTER Panduan Penting Aur Pelaporan Kendala SISTER Melalui Pusat Bantuan Informasi Umum Beban Keja Dosen (BKD) Cara Membuat Akun SISTER (Versi Cloud) untuk Admin Pergunan Tinggi dan Operator Cara Membuat Akun SISTER (Versi Cloud) untuk Dosen/Tendik Cara Melakulan Perubahan Data Dosen di SISTER (Versi Cloud) Cara Operator PAK Mengirim Data ke BKN |                 |               |                     | hingga saat i<br>dijadikan sur<br>Pembina dar<br>melalui lama<br><u>SISTER.</u><br>Tombol Pusa<br>ditemukan di<br>dengan form<br>Pusat Bantua<br><u>https://layana</u><br>hc/en-gb/req |
|                                             | Permendikbud<br>92/2014 PermenpanRB E/2022 ···                                                      |                                                                                                    |                 | 2             | () Bantuan          | Laman Pusat Inforn<br>diperbarui secara b<br>informasi terbaru te<br><b>dapat melakukan j</b>                                                                                          |

\*Seluruh dosen, admin, dan Pimpinan PT perlu menjaga melakukan pembaruan kata sandi secara berkala (3-6 bulan sekali) dan memastikan bahwa kata sandi baru yang Anda pilih berbeda dari yang sebelumnya. Jika Anda belum memperbarui kata sandi dalam beberapa waktu terakhir, kami menghimbau Anda untuk melakukannya segera.

Dokumen Rahasia I 2023 - Kemendikbudristek. Informasi ini bersifat pribadi dan rahasia. Konten apa pun hanya milik Kemendikbudristek

#### Pusat Informasi SISTER

dikbudristek telah halaman repositori ormasi yang telah dirilis ini untuk dapat mber referensi bagi n Perwakilan PT an Pusat Informasi

at Bantuan juga dapat dalam Pusat Informasi yang sama dari tautan an berikut: andosen.zendesk.com/

uests/new

nasi SISTER akan erkelanjutan dengan erkait SISTER. Mohon pengecekan secara berkala.

14 14

Paparan Sosialisasi SISTER (versi Cloud)

### **Pusat Bantuan SISTER**

| 1 Sistem Informasi Sumberdaya<br>Terintegrasi                                                                                                    | Beranda Surat Edaran Dokumen Panduan SSD Masuk Sister                                                                                                    | Jam Operasional : Hari Senin - Jumat,<br>pukul 09.00-19.00 WIB –                                                                                    |
|----------------------------------------------------------------------------------------------------|----------------------------------------------------------------------------------------------------|----------------------------------------------------------------------------------------------------|
| <section-header><section-header><section-header><section-header><text><text><text></text></text></text></section-header></section-header></section-header></section-header> | Massuk Ke Akun         Umwur Mund Produkt         Massuk         Massuk         Massuk         Massuk         Massuk         Massuk         Lipa Kata Sandi Selata         Massuk         Lipa Kata Sandi Selata         Massuk         Lipa Kata Sandi Selata         Massuk         Massuk         Dester Proje Akunt Statur Selatari | Pusat Bantuan SISTER Cloud<br>Akses Soal Sering Ditanya (SSD) disini<br>Nama Lengkap Anda<br>2<br>Email Anda<br>Perihal<br>Peran<br>NIDN/ NIDK/ NUP |

- Masuk ke laman <u>sister.kemdikbud.go.id</u>, klik tombol "**Pusat Bantuan"** di kanan bawah
- 2 Kirim laporan melalui form dengan menyertakan beberapa hal yang diperlukan untuk verifikasi seperti: nama, email, peran, NIDN/NIDK/NIP, jenis pembina PT, kategori laporan, detail kendala yang dimiliki serta dapat melampirkan dokumen pendukung

#### Catatan:

- Petugas kami akan menjawab ataupun menindaklanjuti laporan Anda sesuai dengan SOP yang berlaku
- Anda dapat menerima jawaban melalui e-mail yang telah dimasukkan pada pengisian formulir laporan (estimasi 1x24 jam)

Dokumen Rahasia I 2023 - Kemendikbudristek. Informasi ini bersifat pribadi dan rahasia. Konten apa pun hanya milik Kemendikbudristek

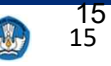

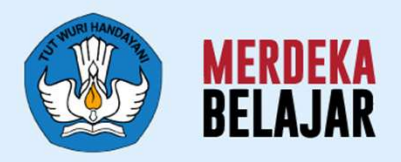

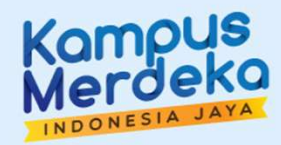

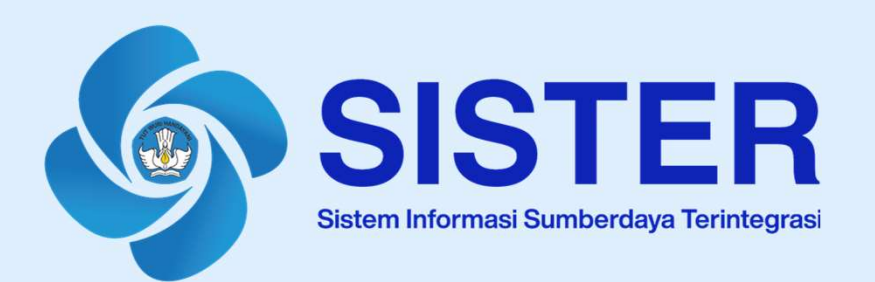

# Sekian dan Terima Kasih

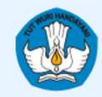

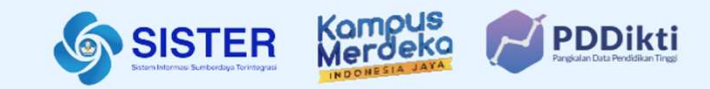

## Panduan Penggunaan Platform Manajemen PTK

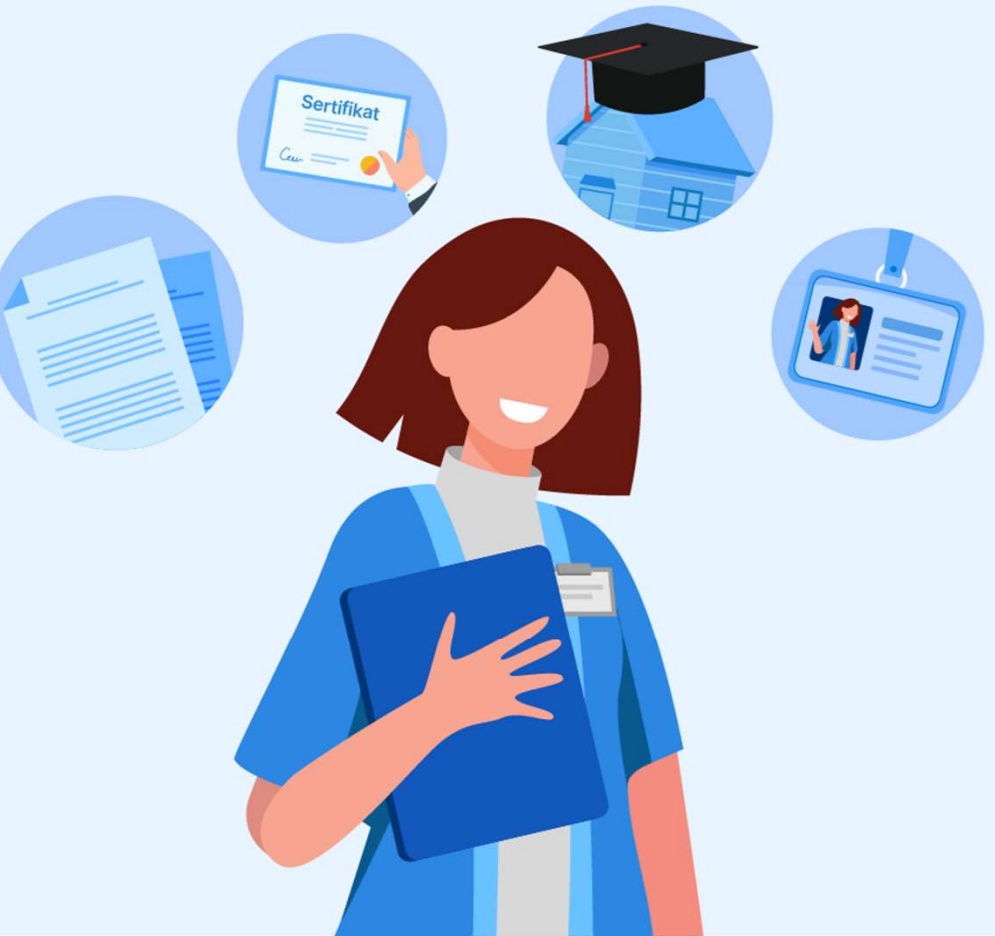

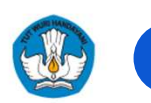

### Para Pihak yang Berperan dalam Manajemen PTK

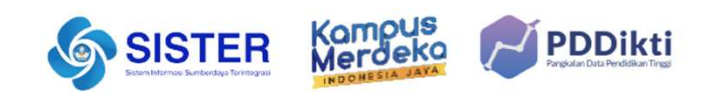

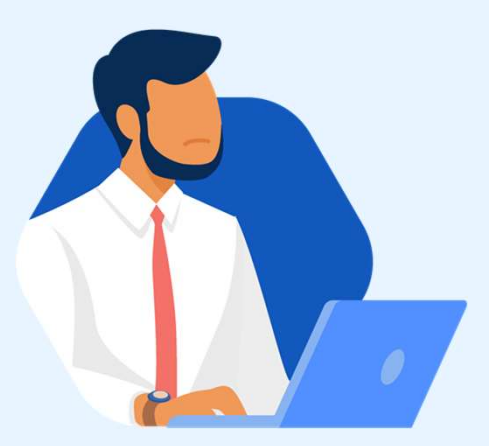

Admin PT & Admin Kepegawaian

Sebagai pengguna utama sistem Manajemen PTK (Pihak yang mengirim ajuan)

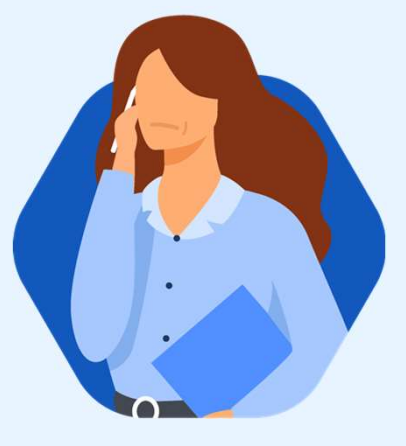

Admin Pusat / Pembina (LLDIKTI, Mitra KL)

Sebagai pengguna utama sistem Manajemen PTK (Pihak yang memvalidasi ajuan)

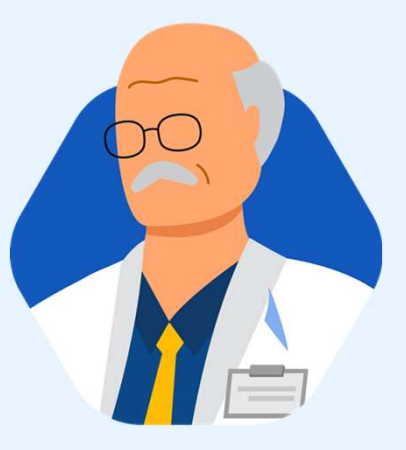

#### Dosen

Sebagai pengguna tidak langsung, dosen mungkin perlu mengetahui perubahan bisnis proses dan memeriksa kesesuaian data yang diinput oleh admin.

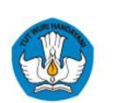

### Alur Umum Penggunaan Fitur Manajemen PTK dan PDD

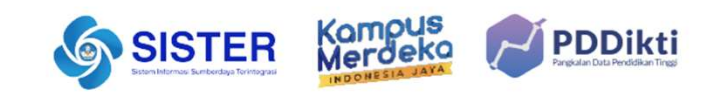

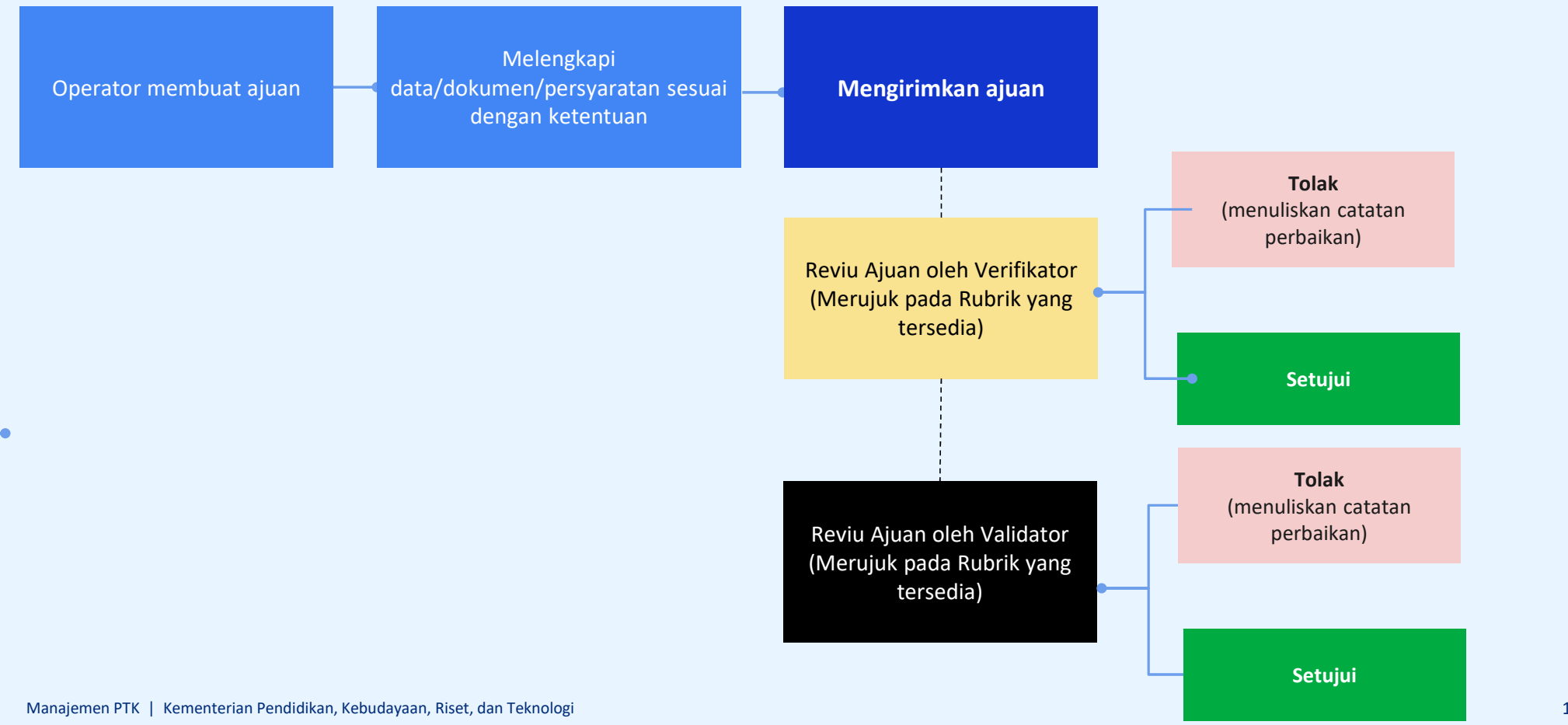

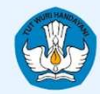

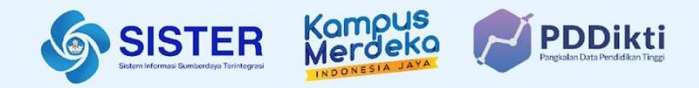

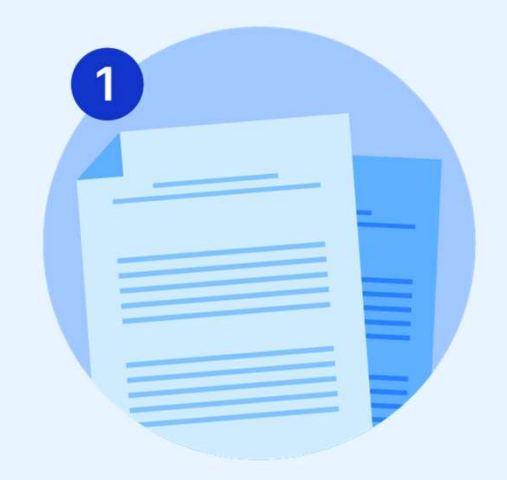

## **Registrasi Pendidik**

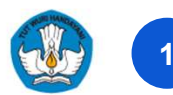

### Alur Registrasi Pendidik

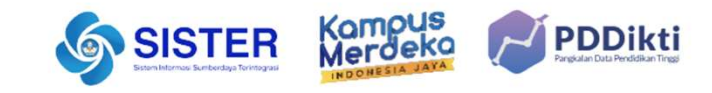

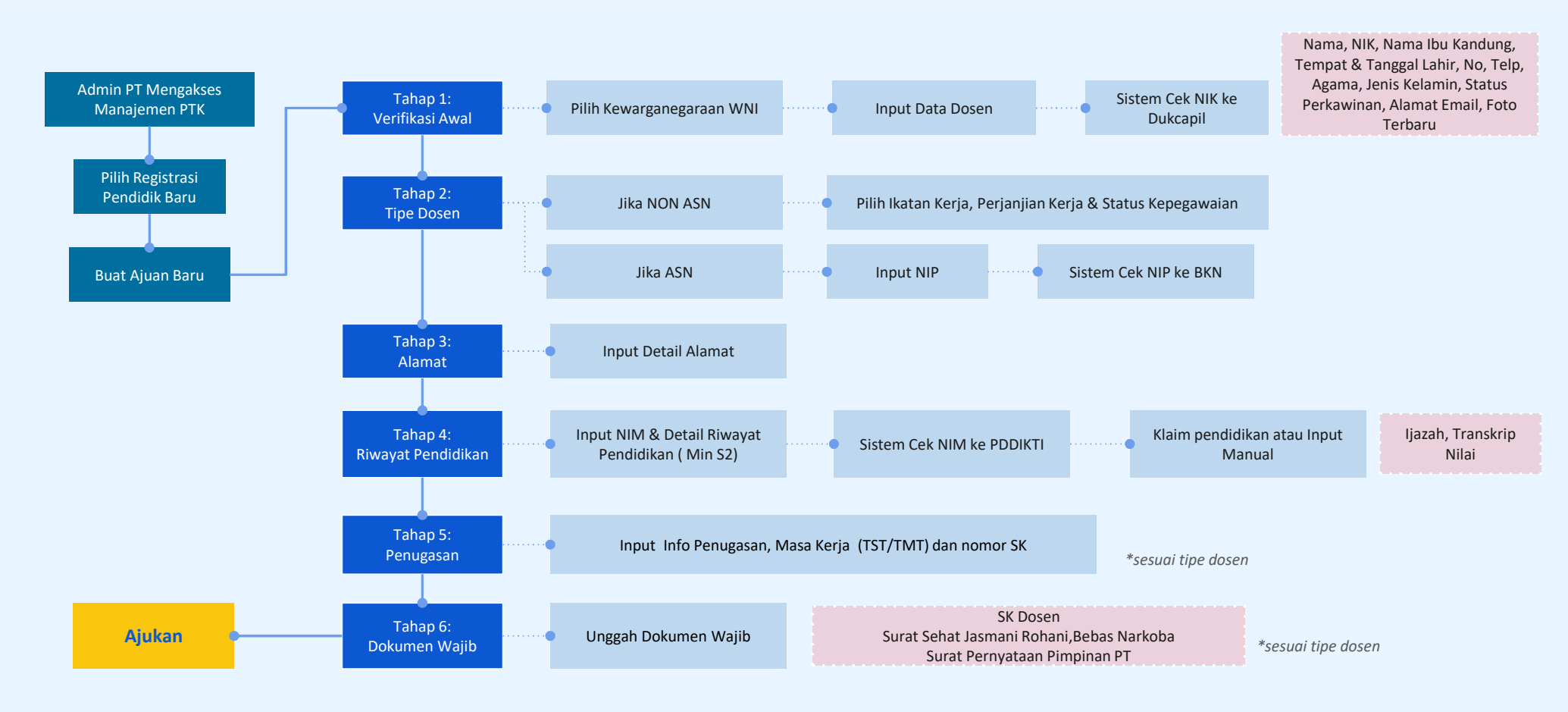

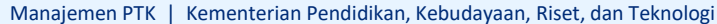

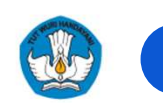

### Alur Verval Registrasi Pendidik

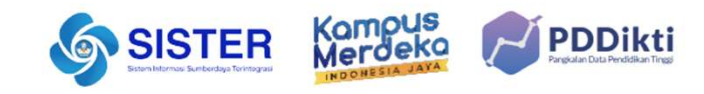

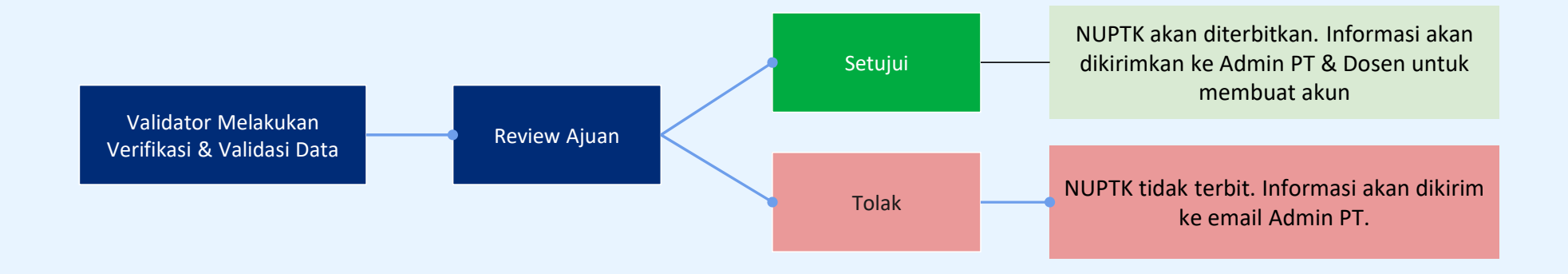

#### Dampak Perilisan Manajemen PTK di SISTER

- Setelah registrasi berhasil, dosen akan mendapatkan identifier berupa NUPTK.
- Jika sebelum diregistrasikan dosen sudah memiliki identifier lain seperti NIDK/NIDN/NUP/NITK, data akan tetap tersimpan di sistem namun tidak lagi ditampilkan.
- Untuk semua dosen baru, hanya akan mendapatkan NUPTK

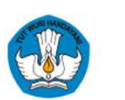

3

#### Panduan: Registrasi Pendidik Baru

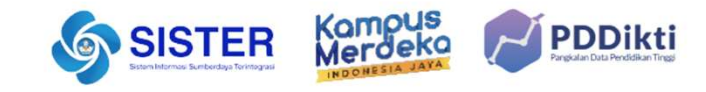

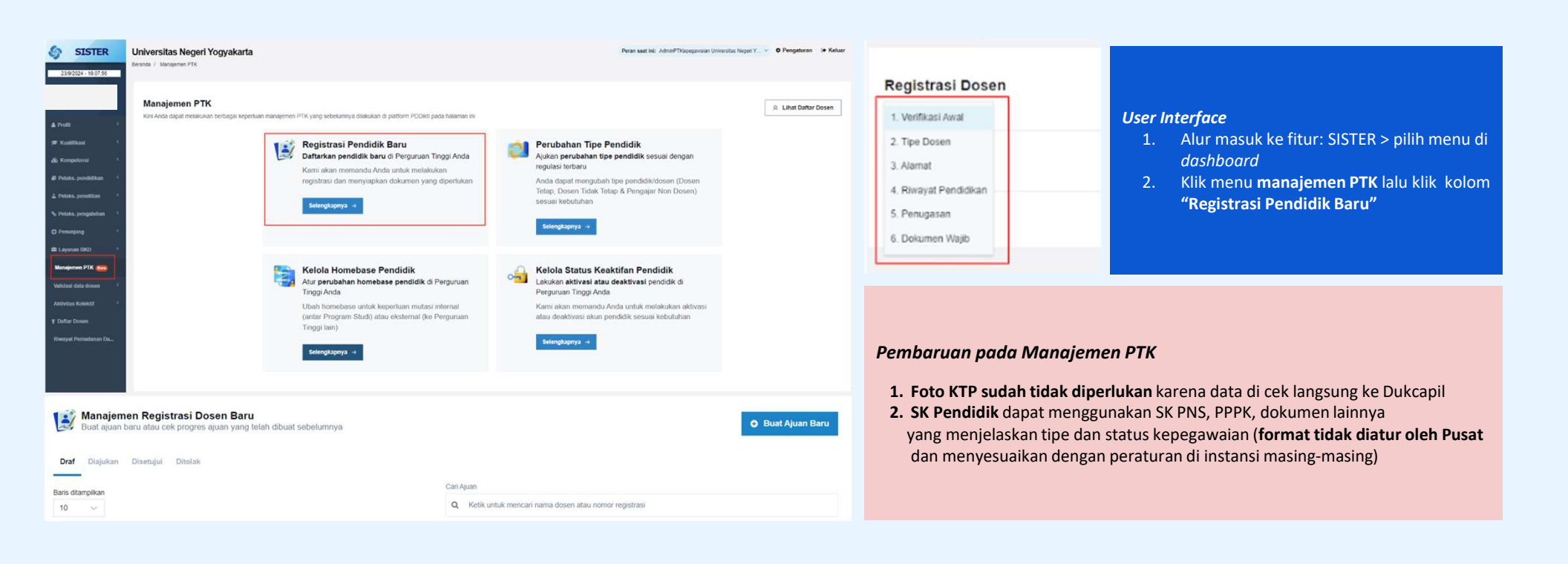

#### Panduan Selengkapnya: <u>Artikel Registrasi Pendidik Baru</u>

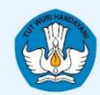

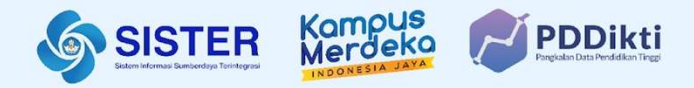

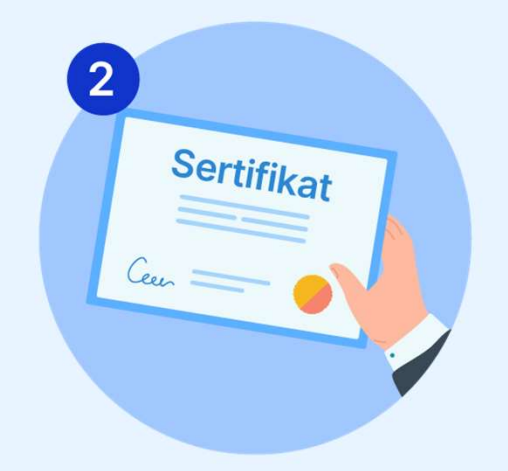

## **Perubahan Tipe Pendidik**

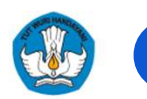

### Alur Perubahan Tipe Pendidik

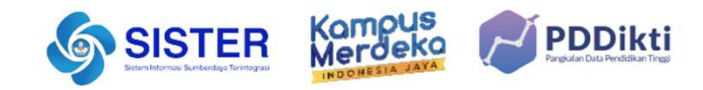

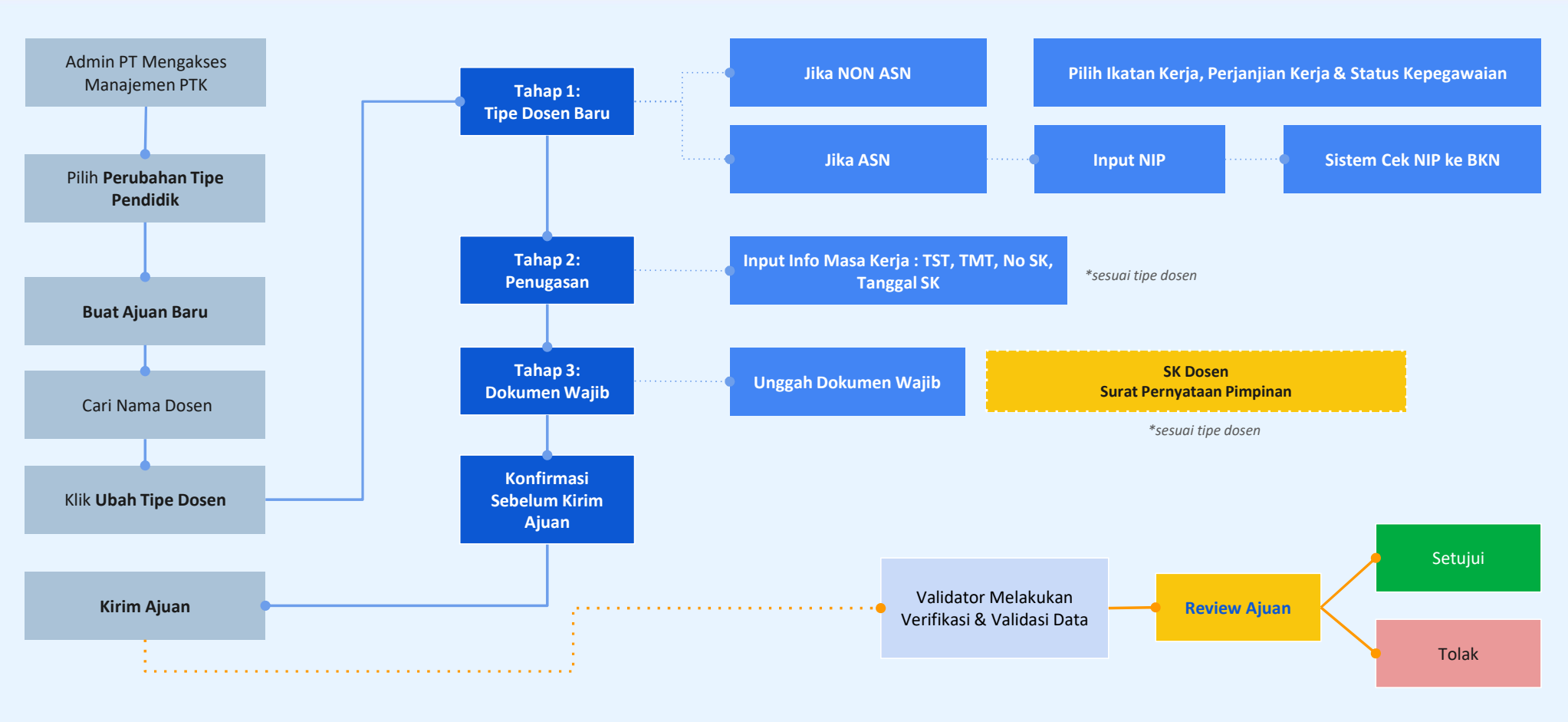

#### Manajemen PTK | Kementerian Pendidikan, Kebudayaan, Riset, dan Teknologi

25

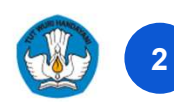

### Panduan: Perubahan Tipe Dosen

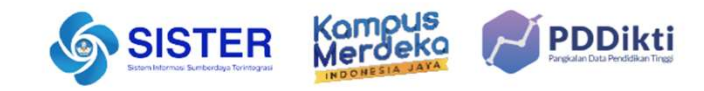

| SISTER U                                                                                                    | Iniversitas Negeri                                                                                                    |                       |                                                       |                     | Paran said in: Advert                      | Phangenean University Hager Y., Y. O Pengelaran ila Kalaw | Perubahan Tipe Dosen                                                                                                    | NIK:<br>Tinë Dosen Banr - |
|----------------------------------------------------------------------------------------------------|----------------------------------------------------------------------------------------------------|-----------------------|-------------------------------------------------------|---------------------|--------------------------------------------|-----------------------------------------------------------|----------------------------------------------------------------------------------------------------|---------------------------|
| « Andi             »             « Andi             »             « Andia              « Andia             « Andia Andia             « Andia             « Andia             » Andia             » Andia             » Andia | Image: Section Control   Image: Section Control   Image: Section |                       |                                                       |                     |                                            | A Unit Setse Breen                                        | Sebelumnya       Status ikatan Kerja       Dosen Tetap       Diajukan       Status ikatan Kerja       Status ikatan Kerja       Status katan kerja       Status katan kerja       Status katan kerja       Status katan kerja dan status kepegawaian secara otomatis menyesuaikan dengan pilhan tipe dosen yang telah Anda ai |                           |
| Manajemen Aji<br>Buat apale baru ata<br>Draf Diapistan<br>Bars atampitan<br>19 ~                                                                                                    | u <b>an Perubahan Tipe Dosen</b><br>u cet progres ayan yang telah dibuat y<br>po Otsian                                                                                                    | sebelurreya           |                                                       |                     | Cari nana dasee<br>Q. Kata umak mendari na | Buart Ayuan Bare ma dopen allan enver registres           |                                                                                                    |                           |
| No Nomor Registrasi                                                                                                    | \$ Nama Dosen                                                                                                    | Rincian Ajuan         | Aircen Deruchahan                                     | Terakhir Diperbarui | \$ Status Ajuan                            | Tindakan                                                  | User Interface                                                                                                    |                           |
| 1                                                                                                    |                                                                                                    | Dosen Tetap - PNS     | Dosen Tetap - TNI                                     | 03-09/2024          | Deat                                       | Je Lanjutkan Draf                                         | 1. Alur masuk ke fitur: SISTER > pilih menu di dashboar                                                                                                    | d                         |
| 2                                                                                                    |                                                                                                    | Dosen Tetap - NON PNS | Dosen Tidak Tetap - ASN JF Non Dosen                  | 27/05/2024          | (Dref)                                     | a Lanjutkan Draf                                          | 2. Klik menu manajemen PTK lalu klik kolom "Perubaha                                                                                                    | in Tipe"                  |
| 3                                                                                                    |                                                                                                    | Dosen Tetap - PNS     | Dosen Tetap Perjanjian Kerja Waktu Tertentu - NON ASN | 21/05/2024          | Draf                                       | ✓ Lanjutkan Draf                                          |                                                                                                    |                           |
|                                                                                                    |                                                                                                    | Dosen Tetap - NON ASN | Docen Tetap - TNI                                     | 16/05/2024          | Draf                                       | ₽ Lanjutkan Draf                                          |                                                                                                    |                           |
| 5                                                                                                    |                                                                                                    | Dosen Tetap - PNS     | Dosen Tetap - NON ASN                                 | 16/08/2924          | Draf                                       | ✓ Lanjutkan Draf 0                                        |                                                                                                    |                           |
| Menampilkan 1 ke 10 dan 5 Da                                                                                                    | 44                                                                                                    |                       |                                                       |                     |                                            | C Satalaraya 🔳 (Satagatiya S                              |                                                                                                    |                           |

### Panduan Selengkapnya: Artikel Perubahan Tipe Dosen

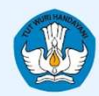

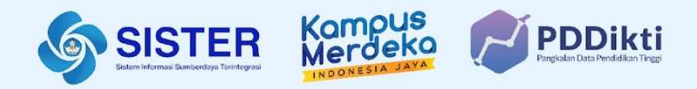

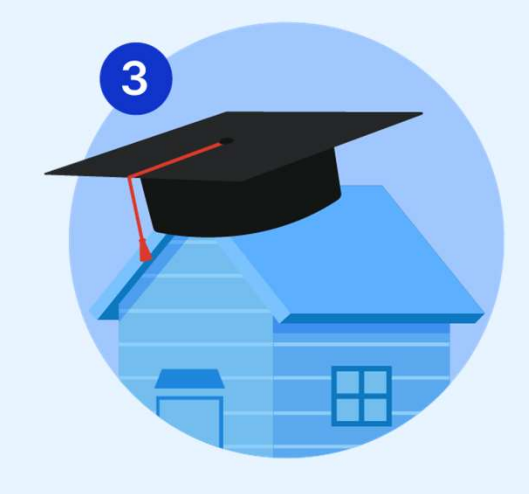

## Kelola Homebase Pendidik

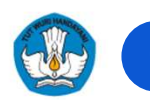

#### Alur Perubahan Homebase - Internal

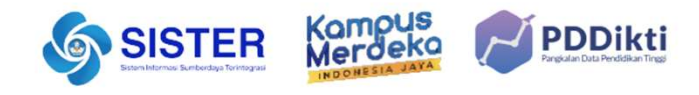

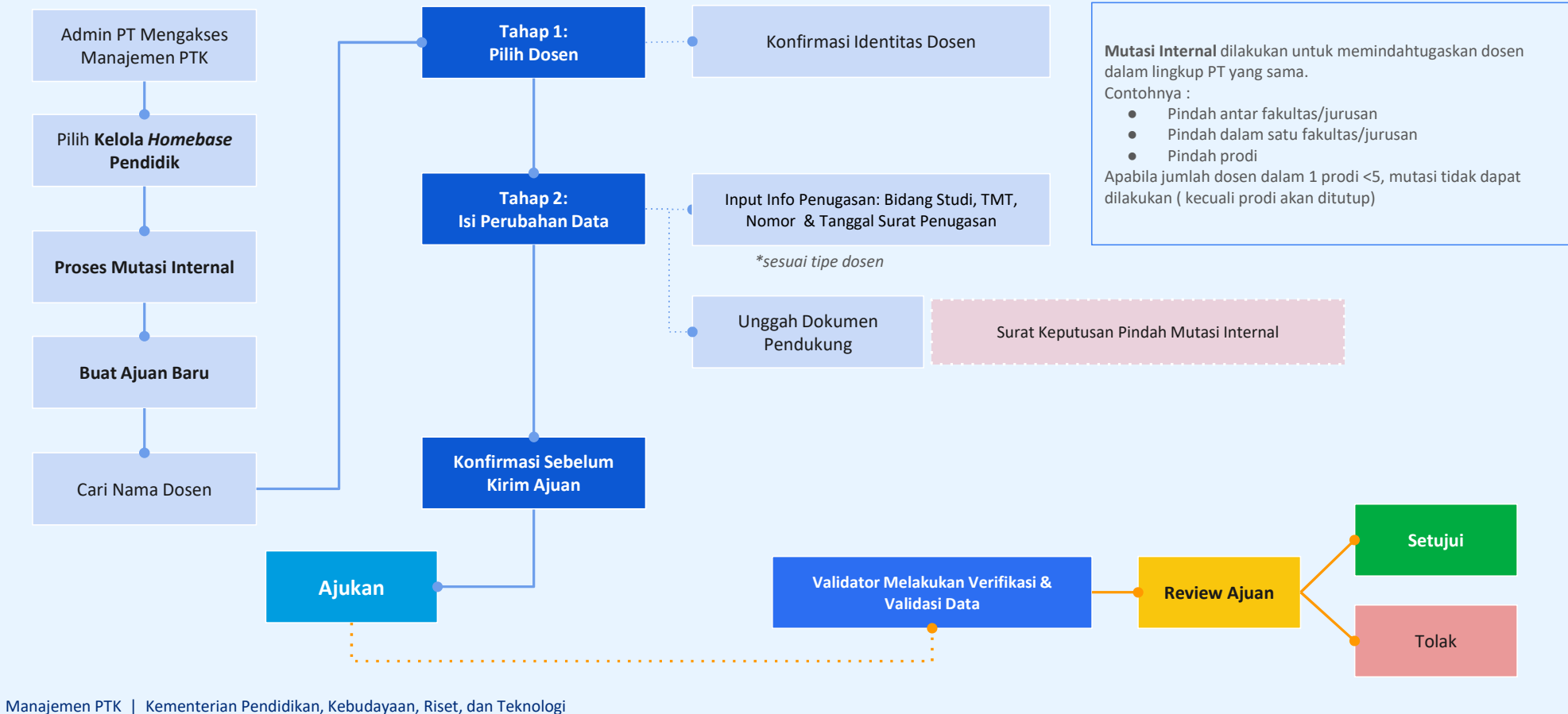

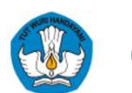

2

#### Panduan: Perpindahan Homebase Internal

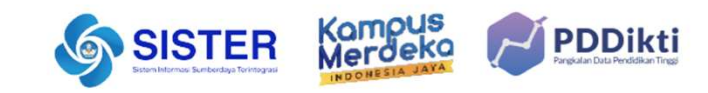

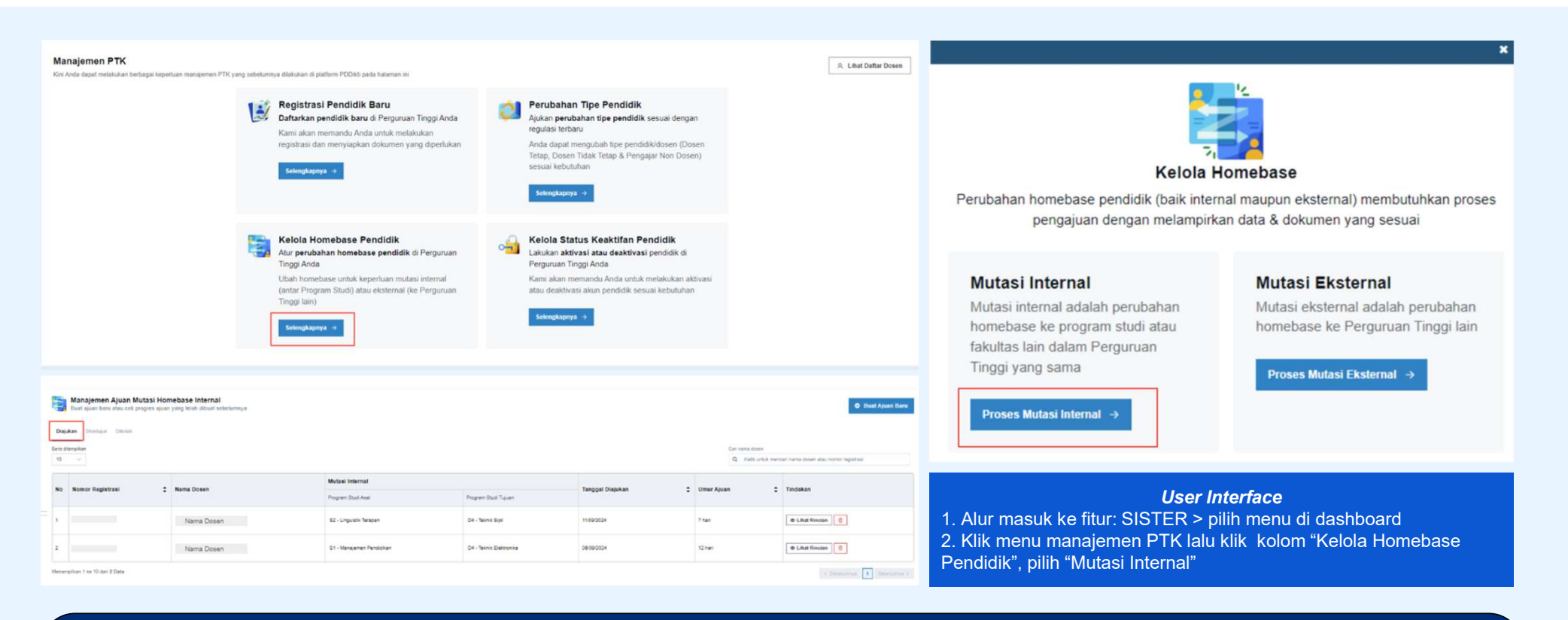

#### Panduan Selengkapnya: Artikel Perpindahan Homebase Internal

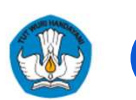

3

#### Alur Perubahan Homebase - Eksternal

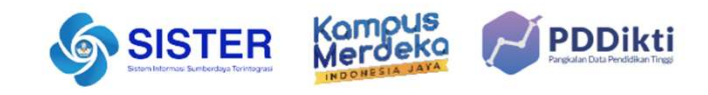

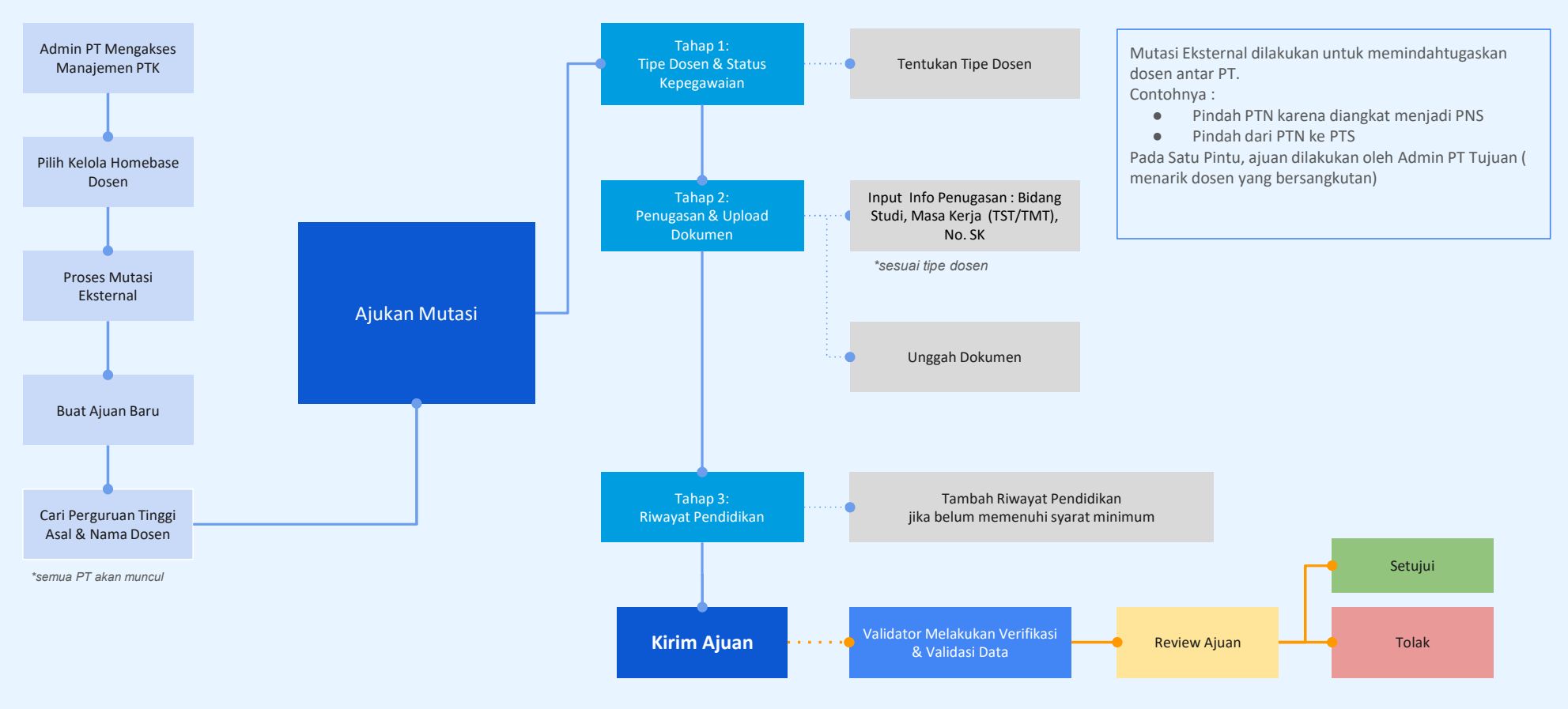

Manajemen PTK | Kementerian Pendidikan, Kebudayaan, Riset, dan Teknologi

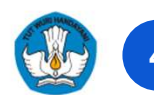

#### Panduan: Perpindahan Homebase Eksternal

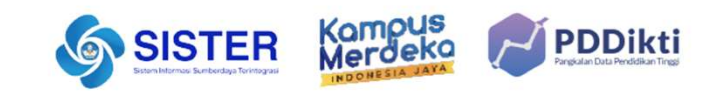

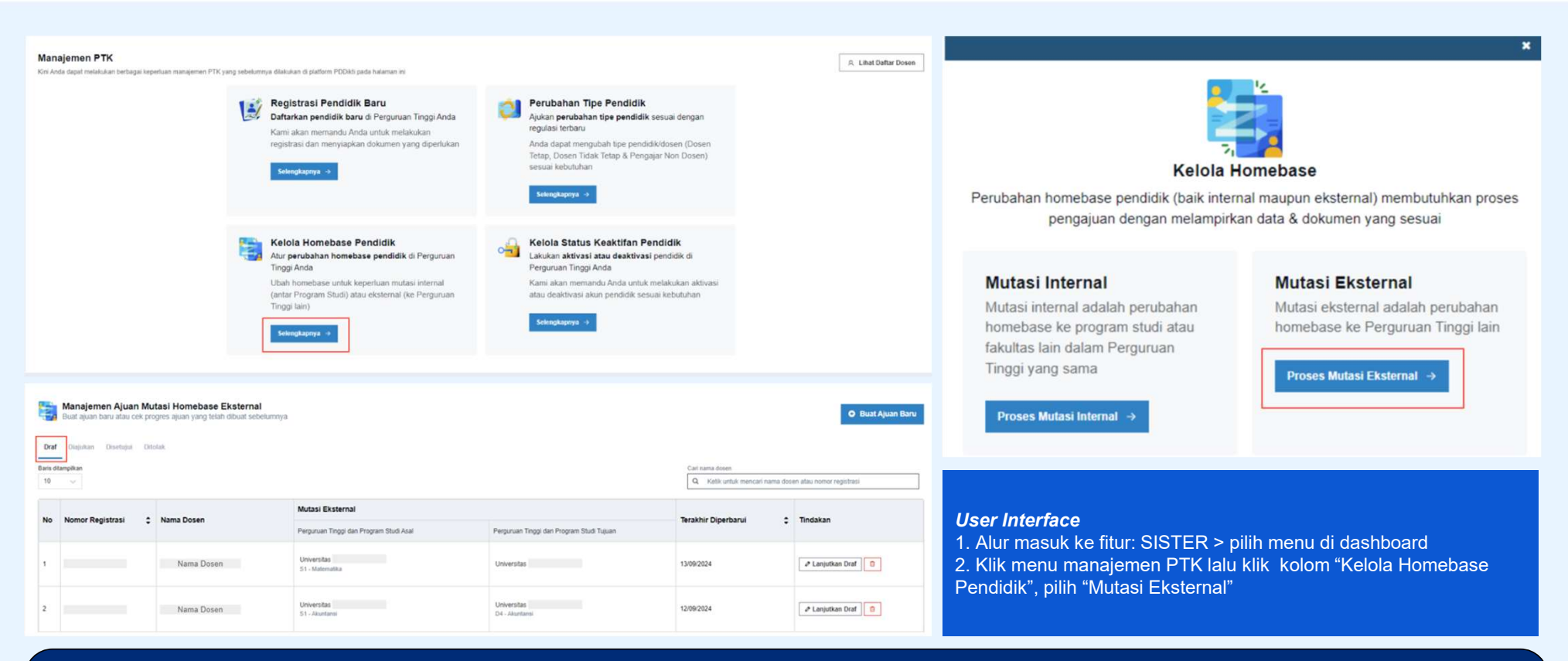

#### Panduan Selengkapnya: Artikel Perpindahan Homebase Eksternal

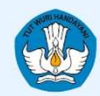

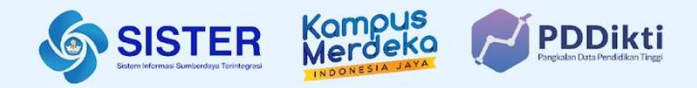

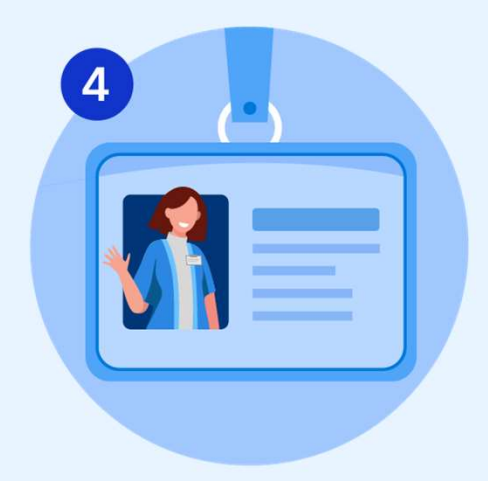

## Kelola Status Keaktifan Pendidik

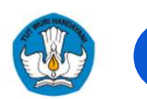

### Alur Perubahan Status Keaktifan

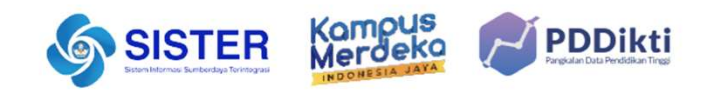

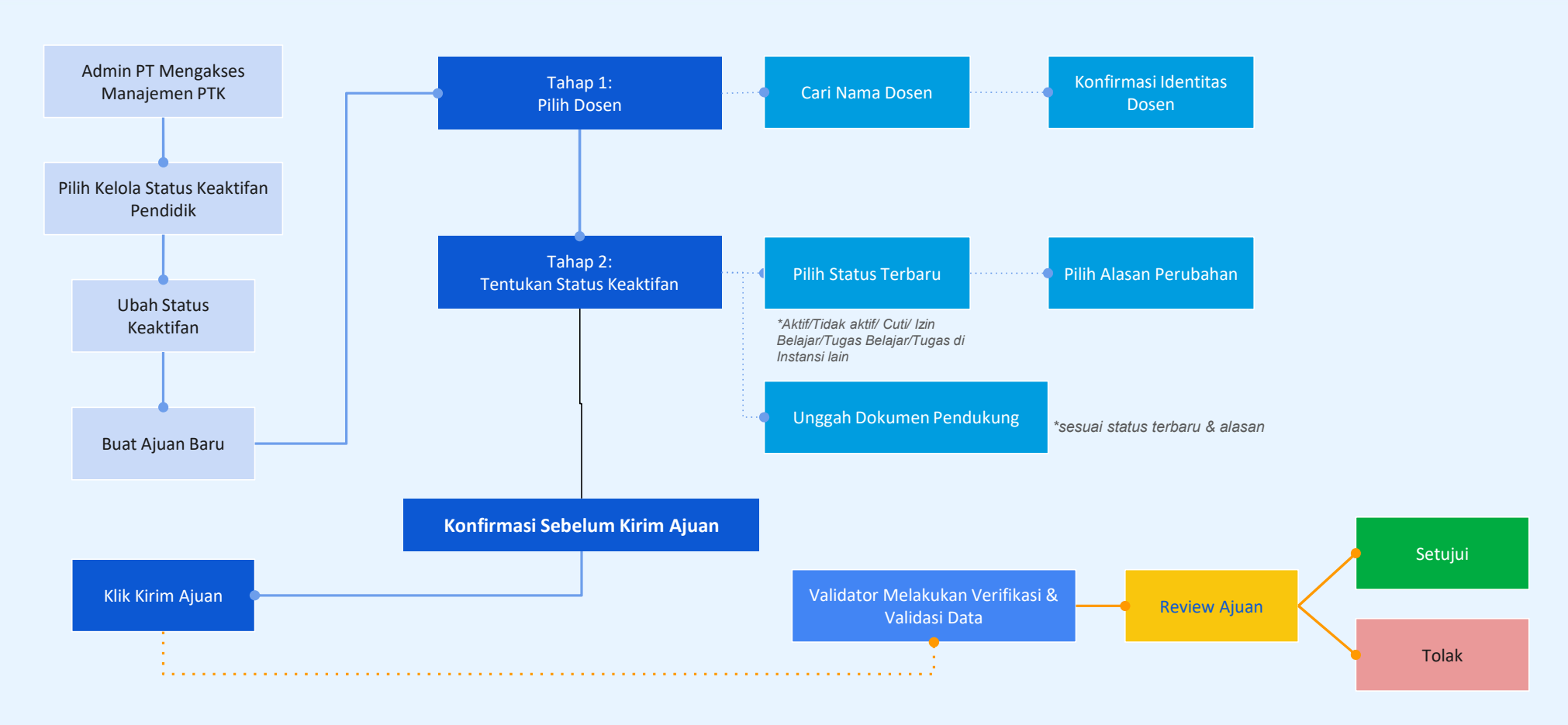

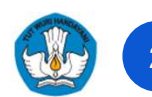

#### Panduan: Perubahan Status Keaktifan Pendidik

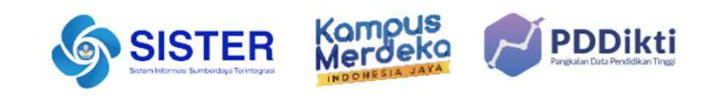

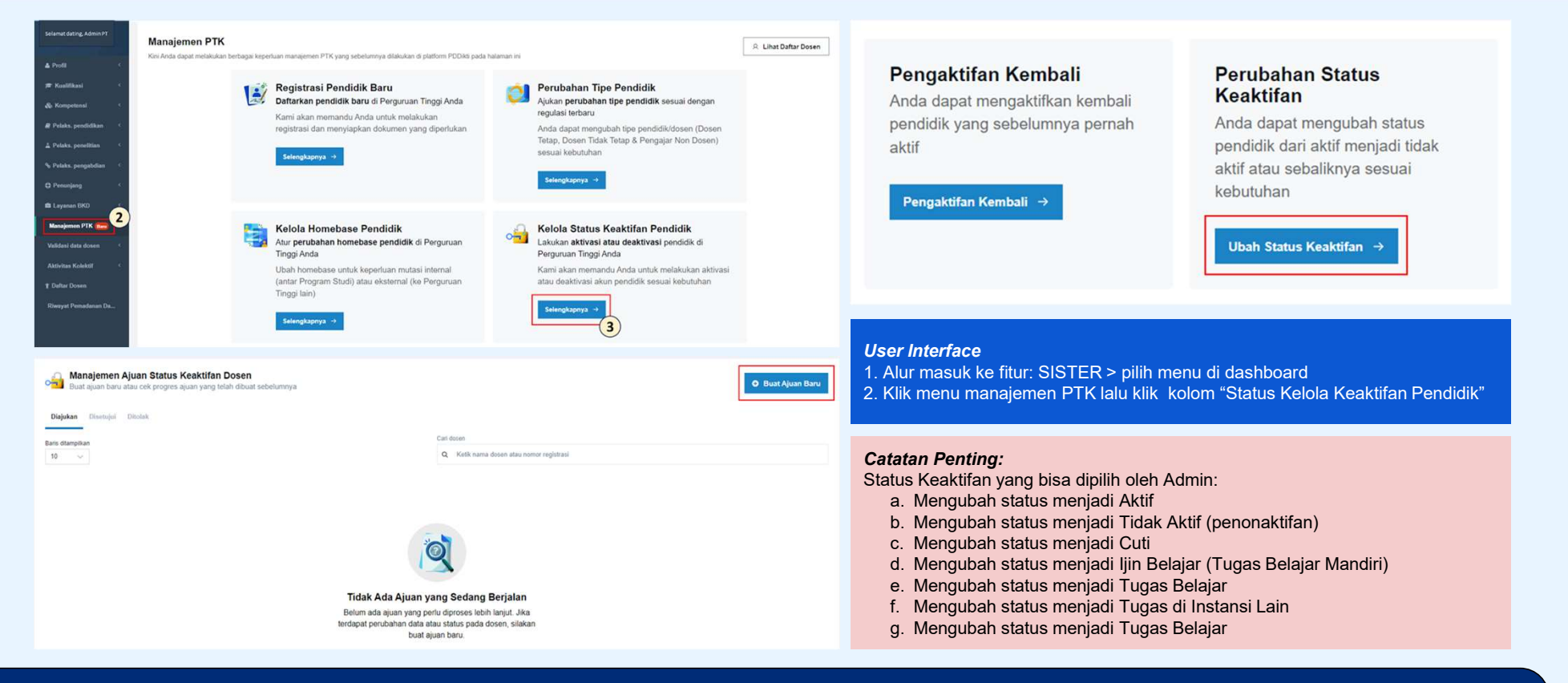

#### Panduan Selengkapnya: <u>Artikel Perubahan Status Keaktifan Pendidik</u>

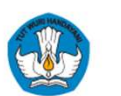

### 3 Alur Pengaktifan Kembali

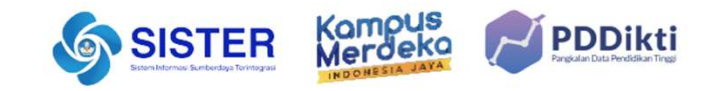

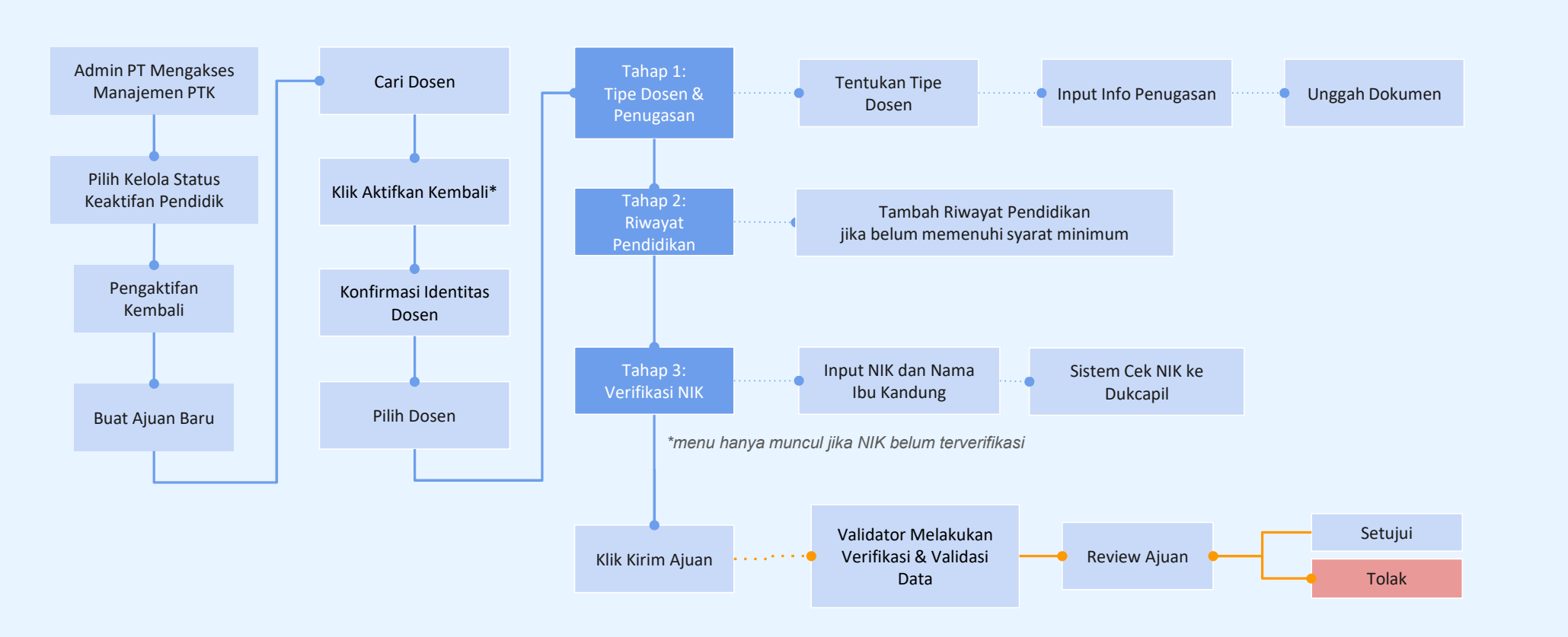

\*Tombol Aktifkan Kembali tidak aktif jika dosen dinonaktifkan karena alasan meninggal atau alasan lain yang tidak boleh diaktifkan kembali

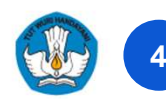

### Panduan: Perubahan Status Keaktifan Kembali Pendidik

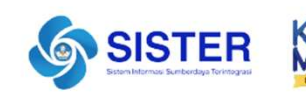

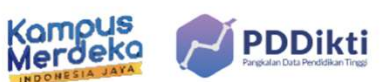

| Selamat                                                 | t dating, Admin PT                                                                              | Manajemen PTK<br>Gni Anda dapat melakukan berbagai keperluan manajemen I                                                                                          | TK yang sebelumnya dilakukan di platform                                                                                   | PODiki pada halaman ini                                                                                                    | R Lihat Daftar Dosen                                                                                                    | Pengaktifan Kembali Perubahan Status                                                                                                    |     |
|---------------------------------------------------------|-------------------------------------------------------------------------------------------------|----------------------------------------------------------------------------------------------------|----------------------------------------------------------------------------------------------------|----------------------------------------------------------------------------------------------------|----------------------------------------------------------------------------------------------------|----------------------------------------------------------------------------------------------------|-----|
| ⊯ Kua<br>& Kon<br># Pela<br>▲ Pela<br>& Pela<br>& Pela  | tifikasi (<br>npetensi (<br>ks.pendidkan (<br>ks.pengabdian (<br>sunjang (                      | Registrasi<br>Datarkan pu<br>Kami akan m<br>registrasi dar                                                                                                    | Pendidik Baru<br>ndidik baru di Perguruan Tinggi.<br>mrandu Anda untuk melakukan<br>menyiapkan dokumen yang dipe           | Anda Perubahan Tipe<br>Ajukan perubahan tipe<br>Ajukan perubahan tipe<br>regulasi terbaru<br>Anda dapat mengub<br>Tetap, Dosen Tidak<br>sesuai kebutuhan<br>Setengtapnya I | 9 Pendidik<br>tipe pendidik sesuai dengan<br>bah tipe pendidik/dosen (Dosen<br>Tetap & Pengajar Non Dosen)                      | Anda dapat mengaktifkan kembali<br>pendidik yang sebelumnya pernah<br>aktif<br>Pengaktifan Kembali →<br>Keaktifan<br>Anda dapat mengubah status<br>pendidik dari aktif menjadi tida<br>aktif atau sebaliknya sesuai<br>kebutuhan | ik  |
| E Lays<br>Mana<br>Valida<br>Aktivit<br>† Delta<br>Riway | Amman BKK 2<br>Amman PIX 2<br>ai data dosen 4<br>ar Kolektif 4<br>ar Coosen<br>ar Poreadanan Da | Kelola Hoi<br>Aur perubai<br>Inggi Anda<br>Ubah homeb<br>(anta Progra<br>Tinggi lain)<br>Rengaktifan Kembali Dosen<br>Ryrogres ajuan yang telah dibuat sebelumnya | nebase Pendidik<br>an homebase pendidik di Pergu<br>use untuk keperluan mutasi intern<br>m Studi) atau eksternal (ke Pergu | ruan<br>al<br>ruan<br>Example a status K<br>Lakukan aktivasi at<br>Perguruan Tinggi An<br>Kami akan menand<br>atau deaktivasi akur<br>Selangiapnya •                       | eeaktifan Pendidik<br>tau deaktivasi pendidik di<br>nda<br>tu Anda untuk melakukan aktivasi<br>n pendidik sesual kebutuhan<br>3 | Ubah Status Keaktifan →<br><b>User Interface</b><br>1. Alur masuk ke fitur: SISTER > pilih menu di dashboard<br>2. Klik menu manajemen PTK lalu klik kolom "Status Kelola<br>Keaktifan Pendidik"                                 |     |
| Dra<br>Baris o<br>10                                    | f Disjukan Disetujui<br>Stampikan                                                               | Ditolak                                                                                                    |                                                                                                    | Carl nar<br>Q                                                                                                    | ma dosan<br>Ketik untuk mencari nama dosen atau nomor registrasi                                                                | Catatan Penting:                                                                                                    |     |
| No                                                      | Nomor Registrasi                                                                                | Nama Dosen                                                                                                    | Terakhir Diperbarui 🗘                                                                                                    | Status Ajuan                                                                                                    | Tindakan                                                                                                    | Berikut adalah jenis Dosen tidak aktif yang tidak dapat menja                                                                                                    | adi |
| 1                                                       | 9990                                                                                            | Nama Dosen 1                                                                                                    | 05/09/2024                                                                                                    | Draf                                                                                                    |                                                                                                    | Losen kembali terkecuali mendapat persetujuan Kementeria                                                                                                    | n:  |
| 2                                                       | 9990                                                                                            | Nama Dosen 2                                                                                                    | 04/09/2024                                                                                                    | Draf                                                                                                    | & Lanjutkan Draf                                                                                                    | 2. Dikeluarkan secara tidak hormat                                                                                                    |     |
| 3                                                       | 9990                                                                                            | . <u>Nama Dosen 3</u>                                                                                                    | 29/08/2024                                                                                                    | Draf                                                                                                    | & Lanjutkan Draf                                                                                                    | 3. Mendapat sanksi pidana                                                                                                    |     |
| 4                                                       | 0024                                                                                            | Nama Dosen 4                                                                                                    | 29/08/2024                                                                                                    | Draf                                                                                                    | 🖉 Lanjutkan Draf                                                                                                    | 4. Mendapat sanksi administratif                                                                                                    |     |
| 5                                                       | 9990                                                                                            | Nama Dosen 5                                                                                                    | 28/08/2024                                                                                                    | Draf                                                                                                    | 🖉 Lanjutkan Draf                                                                                                    |                                                                                                    |     |

#### Panduan Selengkapnya: Artikel Perubahan Status Keaktifan Kembali

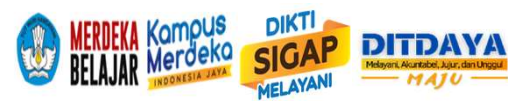

## KOMPETENSI DOSEN DAN TENAGA KEPENDIDIKAN

Ketua Tim Kerja: Nafiron Musfiqin U.

15 Personil:

**12 PNS** 

**01 PPPK** 

- A. Kompetensi Dosen
  - 1. Fauzan Ismara Amri (PNS)
  - 2. Utami Dewi Nastiti (PNS)
  - 3. Dwi Retno Lestari (PNS)
  - 4. Rewinanto (Honorer)

#### B. Kompetensi Tendik

- 1. Andrianto Santoso (PNS)
- 2. Luki Ansanai (PNS)
- 3. Zainal Bayu P. (PPPK)

#### C. Registrasi dan Mutasi

- 1. Jims Pistavia A. (PNS)
- 2. Bunyamin Sahid (PNS)
- 3. Andi Mohammad Room (PNS)
- 4. Putri Hapsari (PNS)
- 5. Zakiya Ali (PNS)

#### D. Keuangan

- 1. Mubyadus Ayu W. (PNS)
- 2. Ali Carli (PPNPN)

## **PENDANAAN LPDP**

#### **PRAKTISI MENGAJAR (Tim MBKM)**

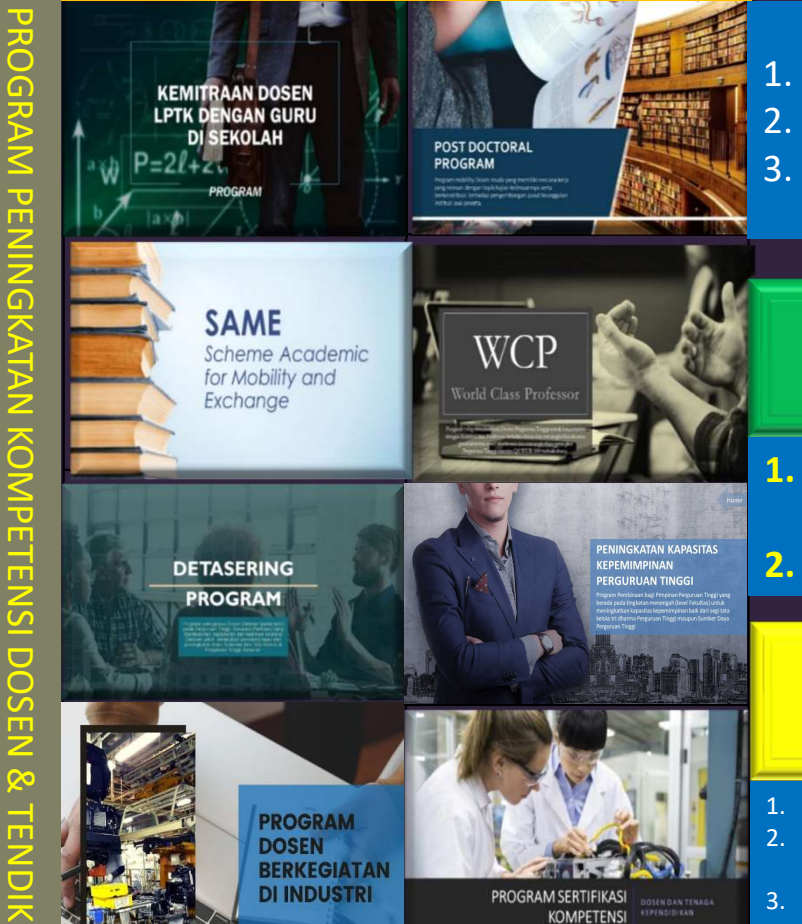

## PENDANAAN RUPIAH MURNI

- 1. HIBAH KARYA INOVASI LABORAN
- 2. MAGANG DOSEN DAN TENDIK DI PT
- 3. ANUEGERAH ACADEMIC LEADER

## LAYANAN RUTIN

- . VALIDASI REGISTRASI DOSEN/TENDIK
- 2. REKOM MUTASI DOSEN /TENDIK

## PENUGASAN

- 1. TERLIBAT DALAM PENYUSUNAN REGULASI DOSEN
- 2. TERLIBAT DALAM PENGEMBANGAN SISTEM PDDIKTI DAN SISTER
- FASILITATOR MAGANG MAHASISWA